#### WebITR 使用者操作手册

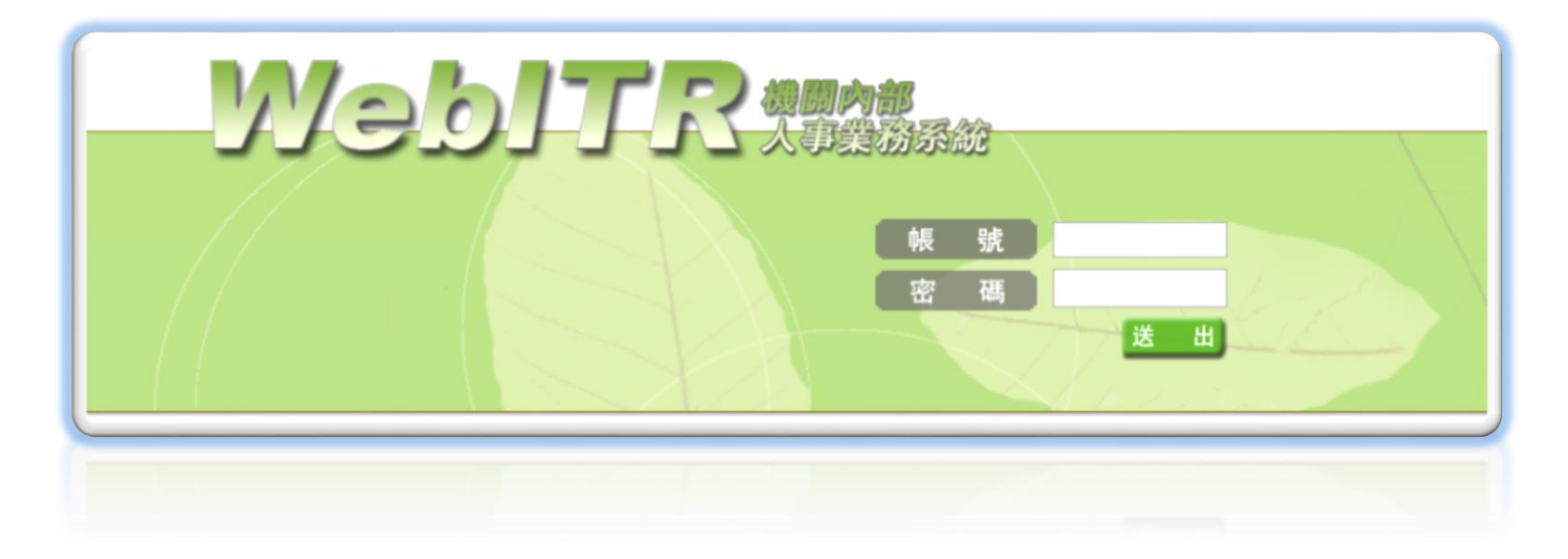

#### 中華民國 108年05月

| 一、系統登入           | 8  |
|------------------|----|
| 1.1 登入差勤系統       | 9  |
| 1.2 登入 WebITR 首頁 | 10 |
| 二、個人資料           | 11 |
| 2.1 查看個人基本資料     | 12 |
| 2.2 帳號、密碼修改      | 13 |
| 2.3 設定職務代理人      | 14 |
| 三、請假申請           | 15 |
| 3.1 一般請假         | 16 |
| 3.2 週期請假         | 18 |
| 3.3 多人請假         | 19 |

| 3.4 申請公假     |  |
|--------------|--|
| 3.5 婚娩陪產假    |  |
| 3.6 喪、流產假    |  |
| 3.7.1 出國或赴大陸 |  |
| 3.7.2 出國或赴大陸 |  |
| 3.8 補休申請     |  |
| 四、加班申請       |  |
| 4.1.1 一般加班   |  |
| 五、公出差申請      |  |
| 5.1 申請公差     |  |
| 5.2 申請公出     |  |
| 5.3 多人公出差    |  |

| 六、簽核通知        | 38 |
|---------------|----|
| 6.1 查詢差假進度    | 39 |
| 6.2 取消差假申請    | 40 |
| 6.3 代理人同意代理   | 41 |
| 6.4 主管同意差假單   | 42 |
| 6.5 預設職務代理人代批 | 43 |
| 6.6 差假代批      | 44 |
| 6.7 代理轉移      | 45 |
| 6.8 通知事項      | 46 |
| 6.9 表單查詢      | 47 |
| 七、忘刷卡申請       | 48 |
| 7.1 忘刷卡申請     | 49 |

| 八 | 、差假查詢        | 50 |
|---|--------------|----|
|   | 8.1.1 一級主管差假 | 51 |
|   | 8.1.2 一級主管差假 | 52 |
|   | 8.2 機關差假出勤   | 53 |
|   | 8.3 單位差假出勤   | 54 |
|   | 8.4 部門差假     | 55 |
|   | 8.5 查詢部門加班資料 | 56 |
|   | 8.6 查詢個人出勤資料 | 57 |
|   | 8.7.1 卡別修改功能 | 58 |
|   | 8.7.2 卡別修改功能 | 59 |
|   | 8.7.3 卡別修改功能 | 60 |
|   | 8.8 查詢個人刷卡資料 | 61 |

| 8.9 查詢個人加班資料     | 62 |
|------------------|----|
| 8.10 查詢請假成功的請假資料 | 63 |
| 8.11 主管查詢同仁的請假資料 | 64 |
| 8.12 查詢個人公出差資料   | 65 |
| 8.13 查詢個人勤惰統計    | 66 |
| 8.14.1 差假加班撤銷修改  | 67 |
| 8.14.2 差假加班撤銷修改  | 68 |
| 九、費用作業           | 69 |
| 9.1 個人列印         | 70 |
| 9.5.1 公差差旅費請領列印  | 72 |
| 9.5.2 公差差旅費請領列印  | 73 |
| 9.7.1 公假差旅費請領列印  | 74 |

| 7.2 公假差旅費請領列印 |
|---------------|
|               |
| 8.1 短程車資費用請領  |
|               |
| 8.2           |
| 9 值班費請領 78    |
|               |
| 10 值班費列印      |
|               |
| 11 未休假加班費     |

一、系統登入

| 1.1 登入差勤系統                 |                                                                          |
|----------------------------|--------------------------------------------------------------------------|
| の行政院人事行政總書 版處所有の<br>の<br>の | <ul> <li>請依序輸入帳號、密碼。</li> <li>帳號預設為身分證字號。</li> <li>密碼預設為小寫 a。</li> </ul> |

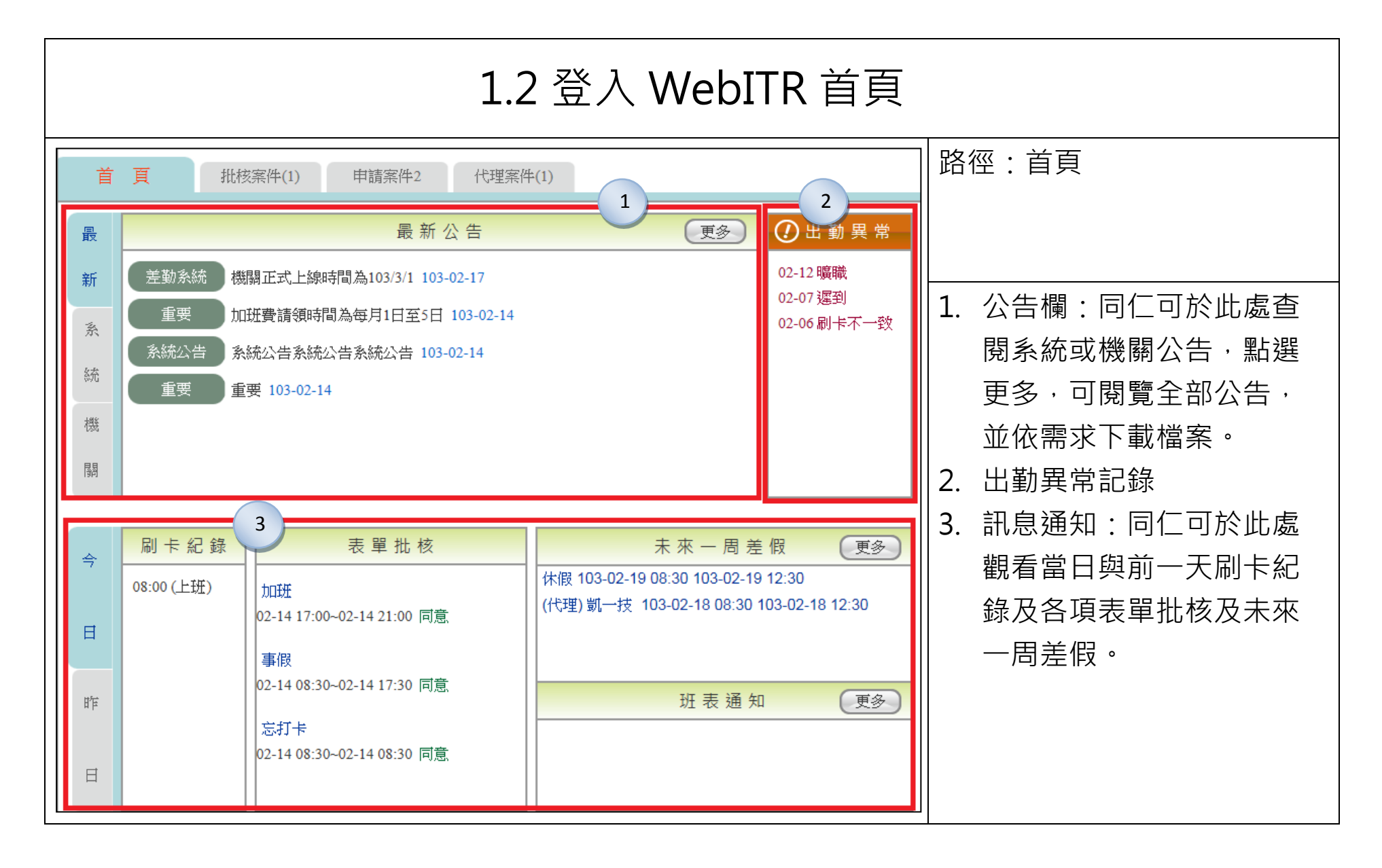

## 一個人資料

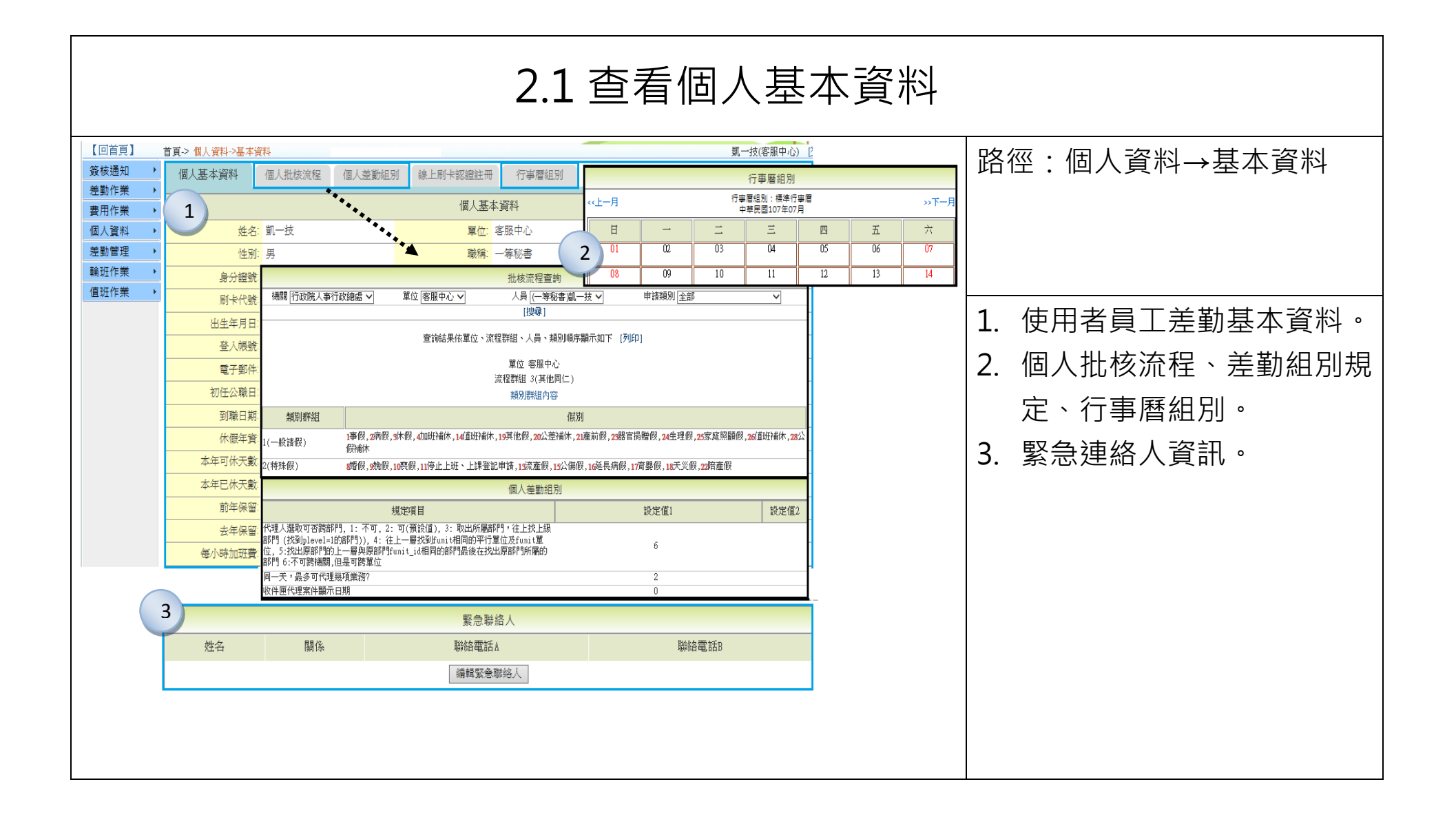

| 2.2 帳號、密碼修改                                                                                      |                                            |
|--------------------------------------------------------------------------------------------------|--------------------------------------------|
|                                                                                                  | 路徑:個人資料→變更帳密                               |
| 愛史帳密     原登入帳號 2234     設定新登入帳號     更新帳號     更新帳號     帳號需至少4個字元,含大小寫英文、數字、符號,不含空白,例如:a@12或aBc123 |                                            |
| 2                                                                                                | <ol> <li>設定新登入帳號</li> <li>設定新密碼</li> </ol> |
|                                                                                                  |                                            |

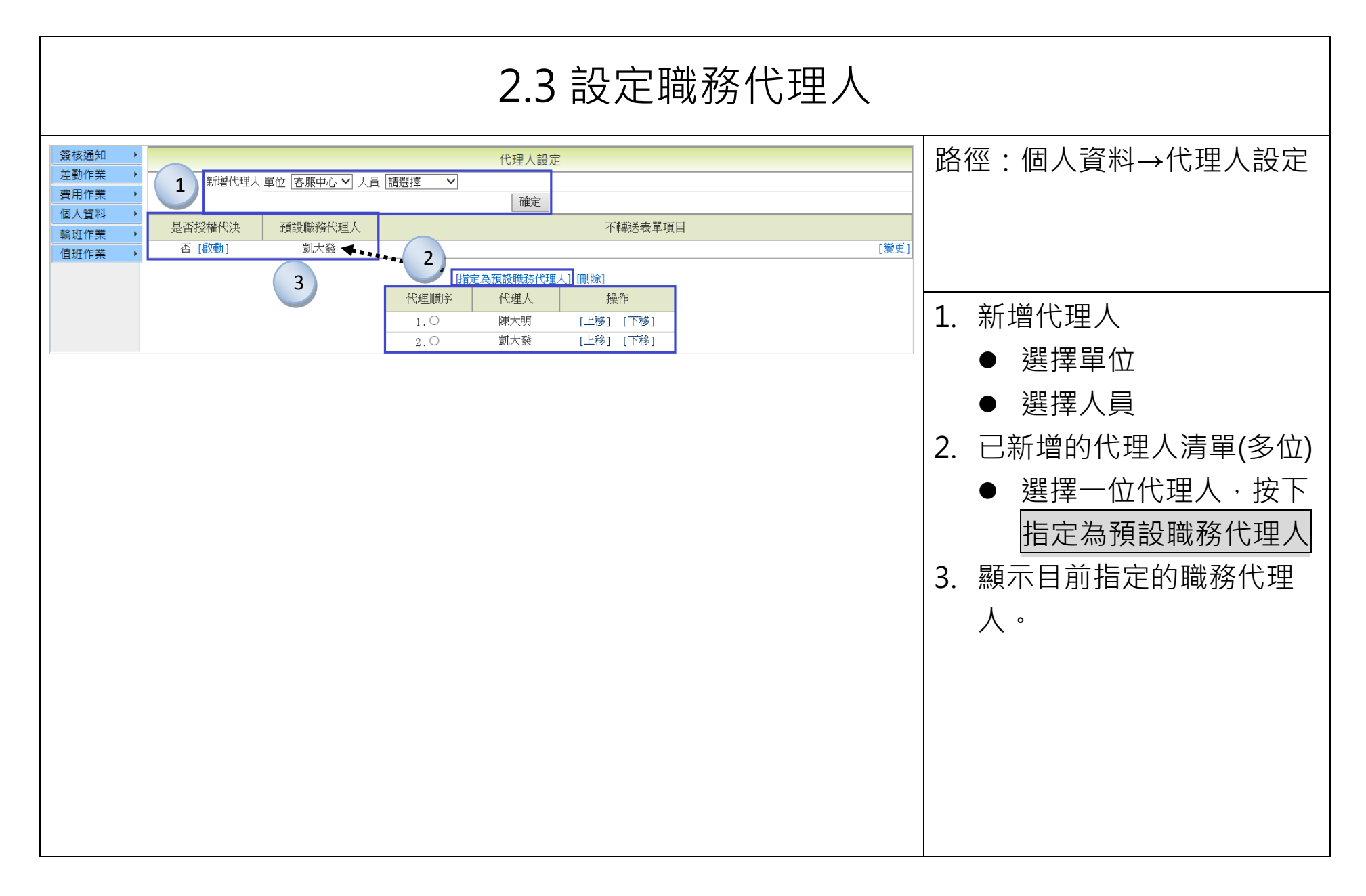

### 三、請假申請

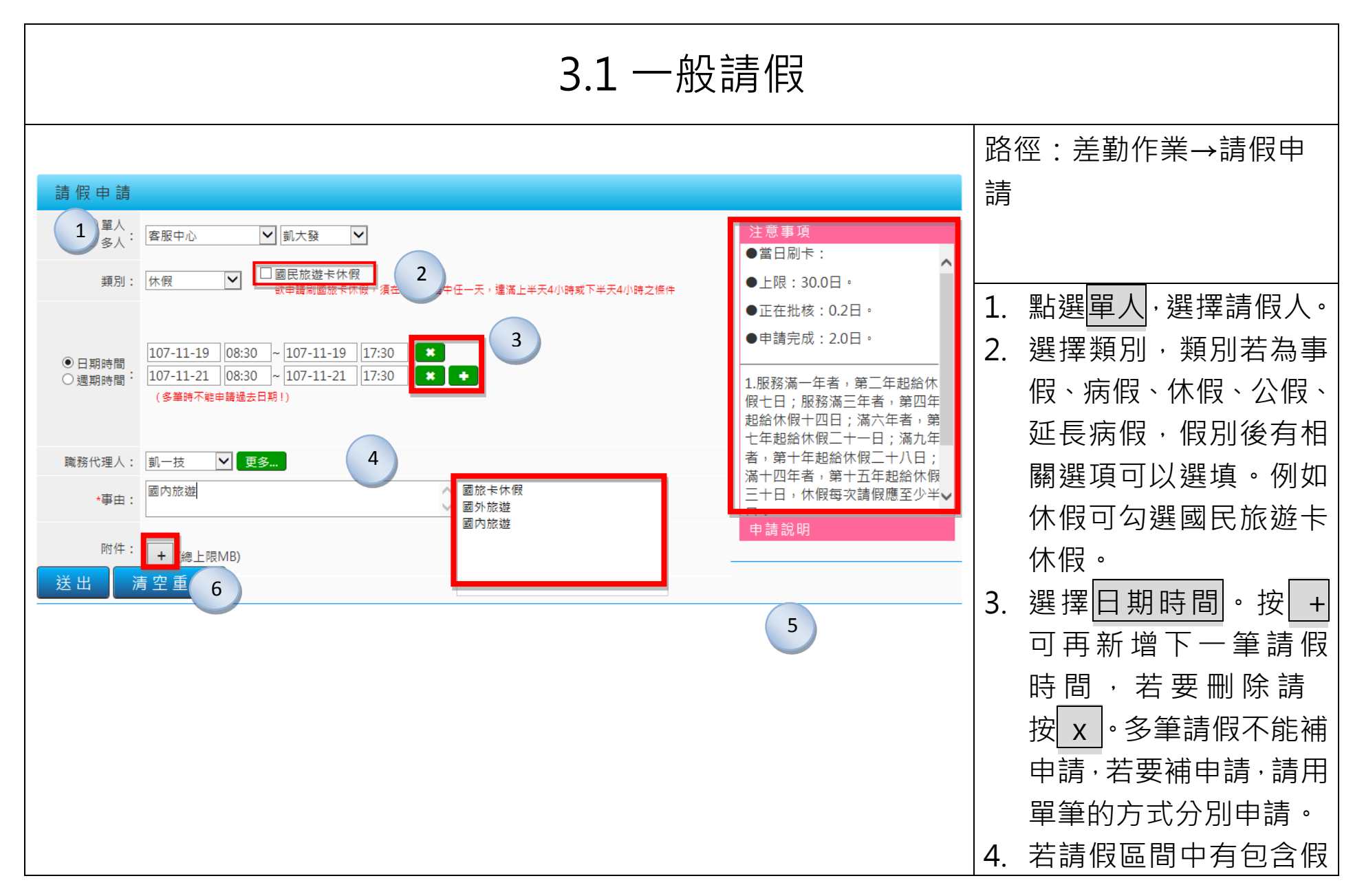

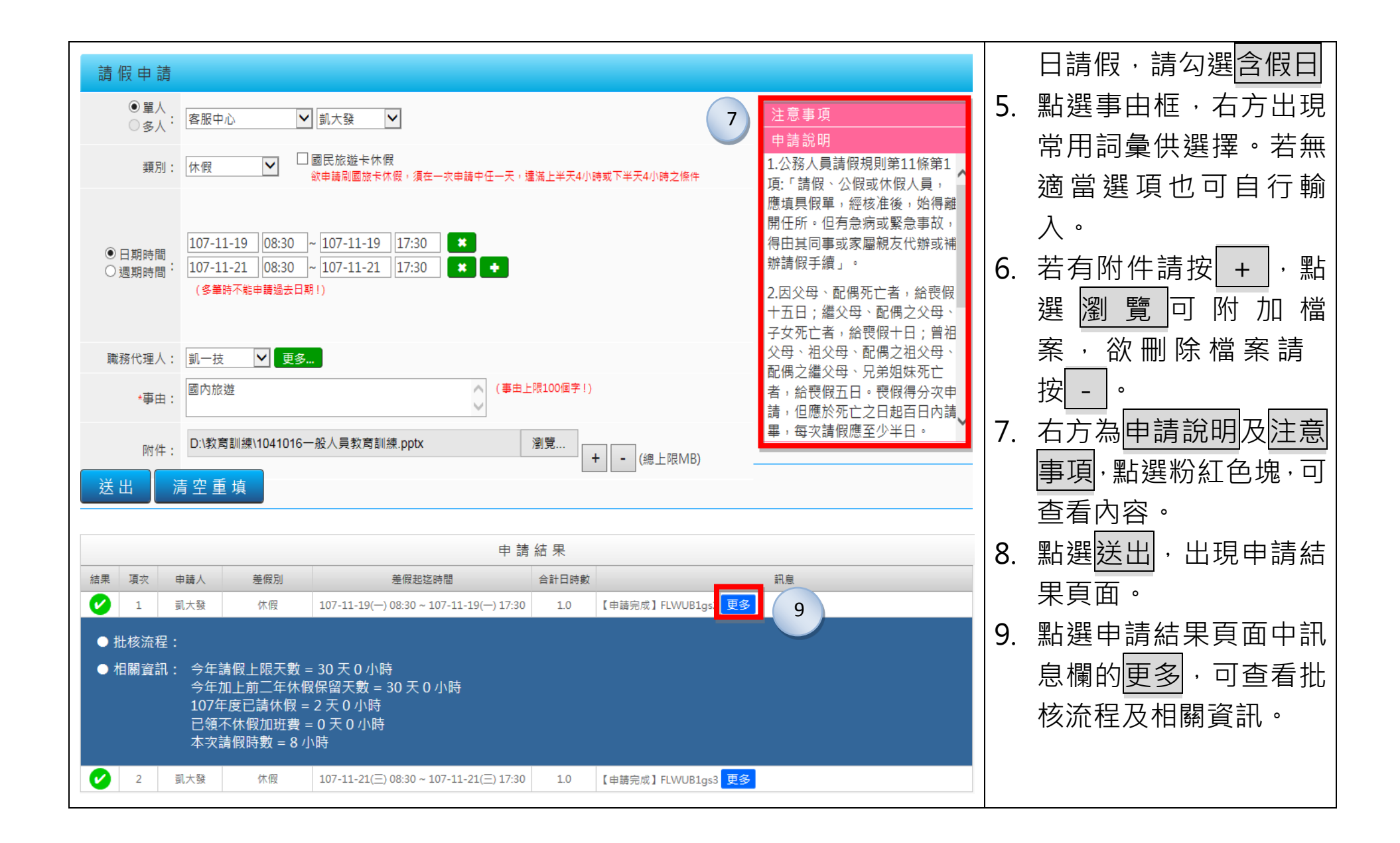

| 3.2 週期請假                                                                                                    |                                                                              |
|----------------------------------------------------------------------------------------------------|------------------------------------------------------------------------------|
| 請假申請                                                                                                    | 路徑:差勤作業→請假申<br>請                                                             |
| 1<br>単人<br>多人: 客服中心 ▼ 凱一技 ▼<br>2 頁別: 事假 ▼ □安胎事由                                                                                            | <ol> <li>1. 點選單人,選擇請假人。</li> <li>2. 選擇類別。</li> </ol>                         |
| 3:       步驟一: 104-10-01 ~ 104-10-30 ☑ 含假日 ※週期範圍         ○日期時間       步驟三: □-□ニ□三□四□五☑六□日 ※申請日期         ●週期時間       步驟三: 08:30 ~ 17:30 ※起迄時間 | <ul> <li>3. 選擇週期時間。出現週<br/>期請假的三個步驟。</li> <li>● 步驟一:<br/>選取請假區間。</li> </ul>  |
| 職務代理人: 李科長 ▼ 更多<br>④ *事由: 處理家事 (事由上限100個字!)                                                                                                | <ul> <li>● 步驟二:</li> <li>勾選固定請假的日</li> <li>子。可複選。</li> <li>● 步驟三:</li> </ul> |
| 附件:     + (總上限MB)       送出     清空重填                                                                                                    | 選取起迄時間。<br>4. 填寫事由。<br>5. 點選送出,出現申請結<br>果頁面。                                 |

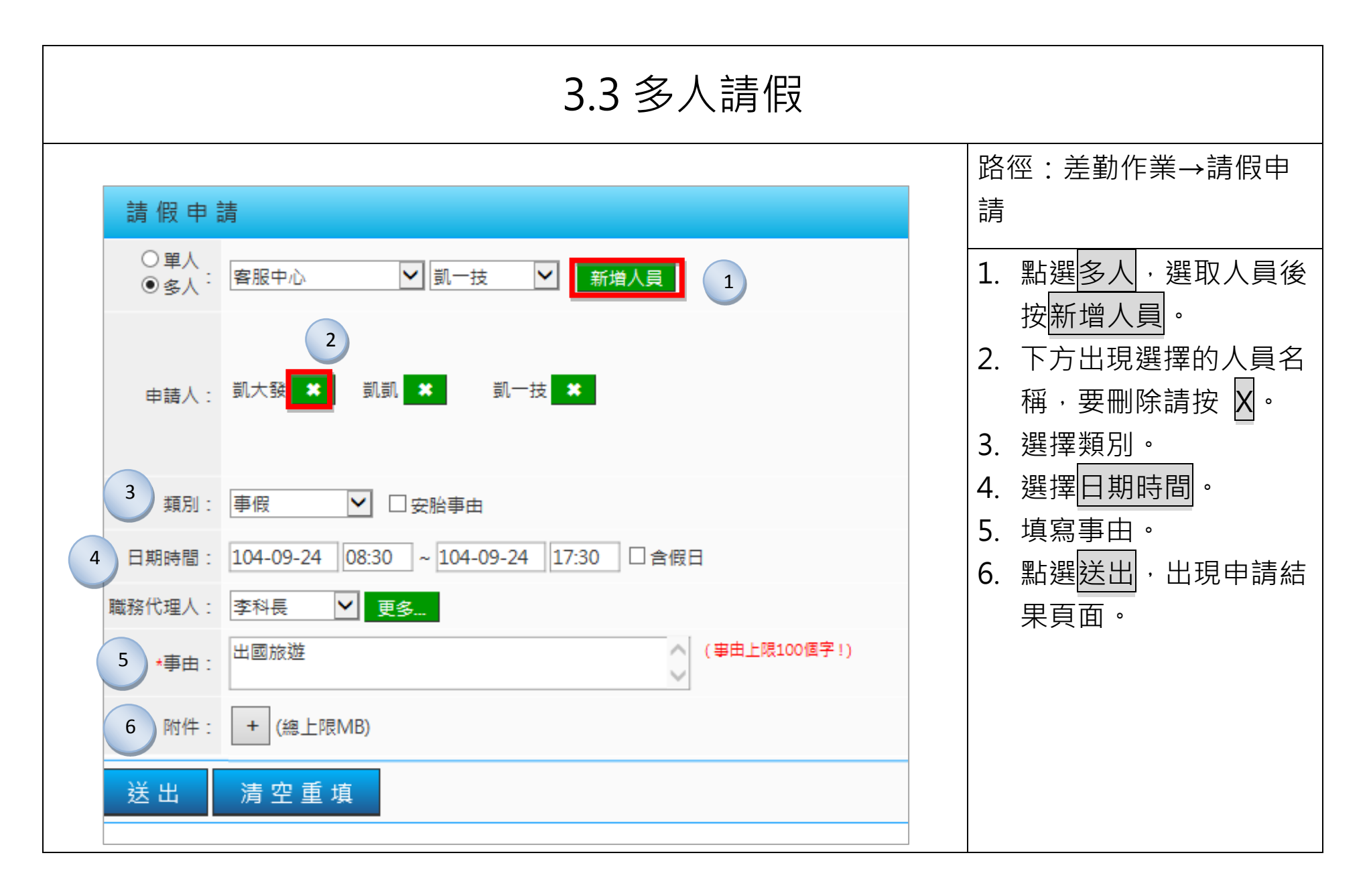

| 3.4 申請公假                                                                                                    |                                                |
|----------------------------------------------------------------------------------------------------|------------------------------------------------|
|                                                                                                    | 路徑:差勤作業→請假申請                                   |
|                                                                                                    |                                                |
| <ul> <li>● 單人</li> <li>○ 多人:</li> <li>客服中心</li> <li>✓ 凱一技</li> </ul>                                                         |                                                |
| 1 類別: 公假 		 □已送陳機關長官核准在案;□具公差性質可請領差旅費;                                                                                       | 1. 選擇類別為公假·公假                                  |
| <ul> <li>●日期時間</li> <li>○週期時間:</li> <li>107-07-21</li> <li>08:00 ~ 107-07-21</li> <li>17:00 </li> <li>全 合假日,補休時數8</li> </ul> | 後的相關選項,請依實際情況勾選。<br>2. 填選公假時間。若為假<br>日公假,請勾選含假 |
| 職務代理人: 張主任                                                                                                    | 山, <sup>5,0</sup> 11日到中山州<br>休時數, 也可手動修改       |
| 3 ★起这地點: 臺北 - 高雄 高鐵 ✔ (地點上限20個字!)                                                                                            | 補休時數。                                          |
| 4     ★事由:     奉派參加訓練進修     (事由上限100個字!)                                                                                     | 3. 填寫起迄地點並選擇交                                  |
| 附件: + (總上限10MB)                                                                                                    | 通工具。                                           |
|                                                                                                    |                                                |
|                                                                                                    | 5. 點選 <u>因出</u> ,出現甲請結<br>果頁面。                 |

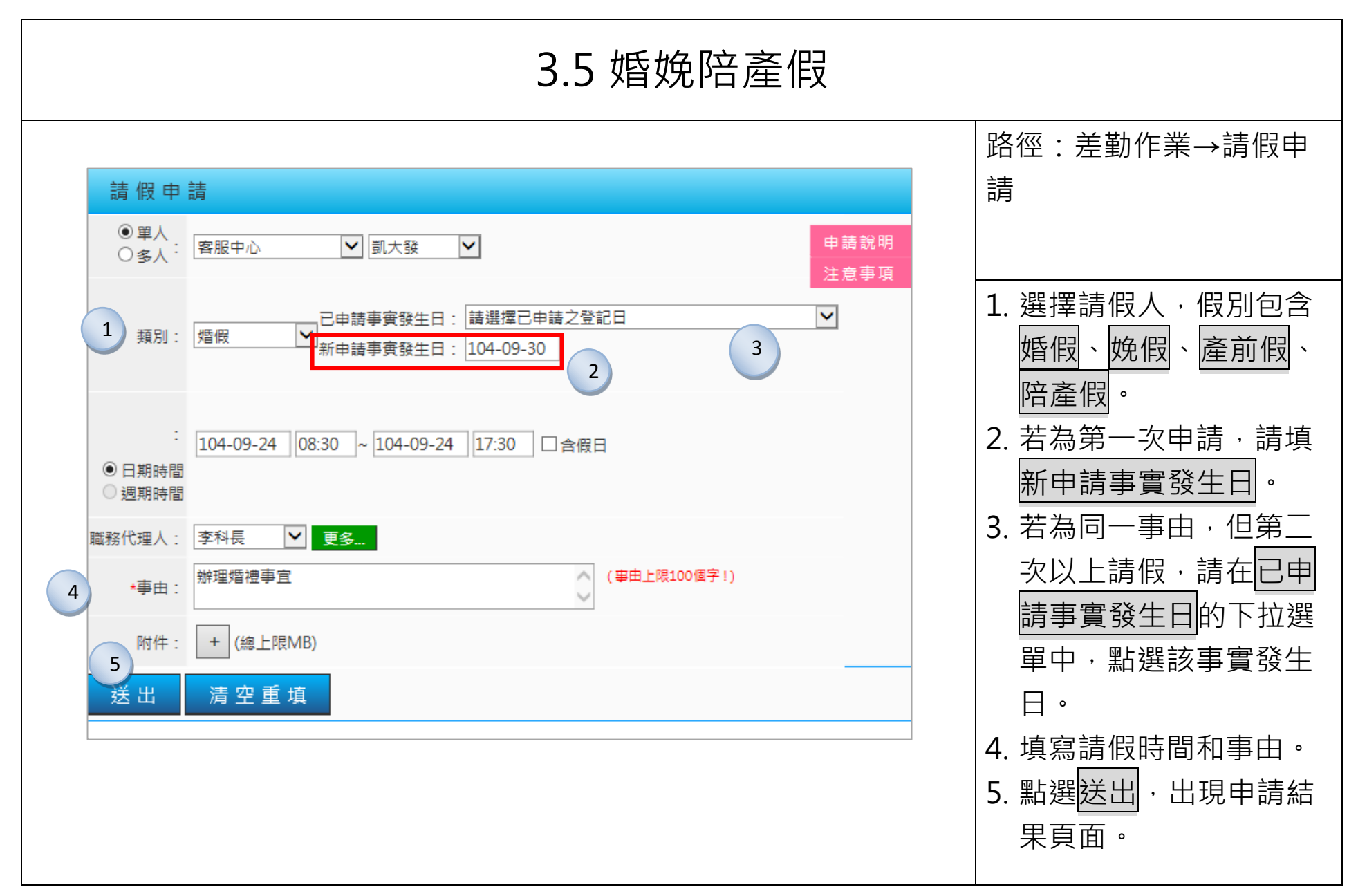

| 請假申                   | 請                                                                      |          |
|-----------------------|------------------------------------------------------------------------|----------|
| ●單人<br>○多人:           | 客服中心     ▼     副大發     ▼     申請       注意                               | 說明<br>事項 |
| 類別:                   | □ 2申請事實發生日: 請選擇已申請之登記日<br>新申請事實發生日: 登記日:104-09-30(三),可請期限:104-10-30(五) | 3        |
| :<br>● 日期時間<br>● 週期時間 | 104-10-01 08:30 ~ 104-10-01 17:30 □ 含假日                                |          |
| 職務代理人:                | 李科長 ▼ 更多                                                               |          |
| *事由:                  | 辦理婚禮事宜                                                                 |          |
| 附件:                   | + (總上限MB)                                                              |          |
| 送出                    | 清空重填                                                                   |          |
|                       |                                                                        |          |
|                       |                                                                        |          |
|                       |                                                                        |          |

| 3.6 喪、流產假                                                                                                    |                                                                        |  |  |  |  |  |  |  |
|----------------------------------------------------------------------------------------------------|------------------------------------------------------------------------|--|--|--|--|--|--|--|
| 請假申請                                                                                                    | 路徑:差勤作業→請假申<br>請                                                       |  |  |  |  |  |  |  |
| <ul> <li>● 單人</li> <li>● 多人:</li> <li>客服中心</li> <li>図大發</li> <li>□</li> <li>□</li></ul> | <ol> <li>選擇請假人,假別包含</li> <li>喪假、流產假。</li> <li>2. 若為第一次申請,請填</li> </ol> |  |  |  |  |  |  |  |
| · · · · · · · · · · · · · · · · · · ·                                                                                                    | 新申請事實發生日。<br>3. 若為同一事由,但第二<br>次以上請假,請在已申                               |  |  |  |  |  |  |  |
| 職務代理人: 李科長 <b>更多</b><br>*事由:                                                                                                    | 請事實發生日的下拉選<br>單中,點選該事實發生<br>日。                                         |  |  |  |  |  |  |  |
| 附件:     + (總上限MB)       送出     清空重填                                                                                                    | 4. 喪假需選擇新申請的喪<br>亡對象,流產假需選擇<br>懷孕月數。                                   |  |  |  |  |  |  |  |
|                                                                                                    | 5. 填寫請假時間和事由。<br>6. 點選送出,出現申請結<br>果頁面。                                 |  |  |  |  |  |  |  |

| 3.7.1 出國或赴大陸                                                                                                    |                                     |  |  |  |  |  |  |
|----------------------------------------------------------------------------------------------------|-------------------------------------|--|--|--|--|--|--|
| 請假申請                                                                                                    | 路徑:差勤作業→請假申<br>請                    |  |  |  |  |  |  |
| 1     申請人:     客服中心     J       類別:     出國或赴大陸申請     ✓                                                                                                    |                                     |  |  |  |  |  |  |
| 2       起迄時間:       107-07-16       08:00       ~ 107-07-20       17:00         3       地點:       前往大陸地區                                                                                                    | 1. 選擇出國申請人,類別<br>選出國或赴大陸。           |  |  |  |  |  |  |
| 4       *事由:         前往其他國家       (事由上限100個字!)                                                                                                    | 2. 選擇出國整個旅程起迄<br>時間。                |  |  |  |  |  |  |
| 附件: + (上限MB)                                                                                                    | 3. 點選地點前往大陸地區                       |  |  |  |  |  |  |
| ■     ■     ■     ■     ■     ■     ■     ■     ■     ■     ■     ■     ■     ■     ■     ■     ■     ■     ■     ■     ■     ■     ■     ■     ■     ■     ■     ■     ■     ■     ■     ■     ■     ■     ■     ■     ■     ■     ■     ■     ■     ■     ■     ■     ■     ■     ■     ■     ■     ■     ■     ■     ■     ■     ■     ■     ■     ■     ■     ■     ■     ■     ■     ■     ■     ■     ■     ■     ■     ■     ■     ■     ■     ■     ■     ■     ■     ■     ■     ■     ■     ■     ■     ■     ■     ■     ■     ■     ■     ■     ■     ■     ■     ■     ■     ■     ■     ■     ■     ■     ■     ■     ■     ■     ■     ■     ■     ■     ■     ■     ■     ■     ■     ■     ■     ■     ■     ■     ■     ■     ■     ■     ■     ■     ■     ■     ■     ■     ■     ■     ■     ■     ■     ■     ■     ■< |                                     |  |  |  |  |  |  |
|                                                                                                    | 4. 項舄爭田。<br>5. 請選擇各段請假起迄時           |  |  |  |  |  |  |
| 送出清空重填                                                                                                    | 間跟假別及職務代理人<br>6. 點選送出,出現申請結<br>更百面。 |  |  |  |  |  |  |

|               | 3.7.2                                   |              |                       |                                                                                                    |
|---------------|-----------------------------------------|--------------|-----------------------|----------------------------------------------------------------------------------------------------|
|               |                                         | 路徑:差勤作業→請假申請 |                       |                                                                                                    |
|               | 申請結果                                    |              |                       |                                                                                                    |
| 結果 項次 申請人 差假別 | 差假起这時間                                  | 合計日時數        | 訊息                    |                                                                                                    |
| ✓ 1 刻大發 休假 1  | 104-09-24(四) 08:30 ~ 104-09-25(五) 17:30 | 2.0          | 【申請完成】FLWR9P48gs10 更多 |                                                                                                    |
| ✓ 2 鄭大發 事假 1  | 104-09-28(一) 08:30 ~ 104-09-30(三) 17:30 | 2.0          | 【申請完成】FLWR9P9gs11 更多  | <ul> <li>7.申請結果頁面中,下拉預覽<br/>格式選擇標準格式,接著點<br/>選預覽申請單。</li> <li>8.新視窗即會顯示「機關」職<br/>員出國暨請假請示單。</li> </ul> |

| 人事行政總處職員出國暨請假請示單                                                                                        |                                                                     |                                                                  |                                           |                                                |                                                    |                                                      |   |  |  |
|----------------------------------------------------------------------------------------------------|---------------------------------------------------------------------|------------------------------------------------------------------|-------------------------------------------|------------------------------------------------|----------------------------------------------------|------------------------------------------------------|---|--|--|
| 填表人簽章: 填表日期:104-09-23(三)                                                                                |                                                                     |                                                                  |                                           |                                                |                                                    |                                                      |   |  |  |
| 單位                                                                                                    | 聝 稱                                                                 | 申請人                                                              | 地名                                        | 身分證                                            | 宇航                                                 | 員工編號                                                 |   |  |  |
| 客服中心                                                                                                    | 科員                                                                  | 凱力                                                               | 、發                                        | X12345                                         | 6789                                               | 7777                                                 |   |  |  |
| 出國革由                                                                                                    | 出國地點                                                                | 職務件                                                              | 現人                                        | 至大陸探親<br>登理局並給)                                | 、奔丧行文户<br>附相關證明。                                   | 政部警政署入出境<br>件                                        |   |  |  |
| 出國                                                                                                    | 大陸                                                                  |                                                                  |                                           | 客場局並撤附租額證明又件<br>是□ 否□                          |                                                    |                                                      |   |  |  |
| 假別                                                                                                    | 開始日期                                                                | 開始時間                                                             | 緒                                         | <b></b><br>東日期                                 | 结束時                                                | 間 <b>諸假天數</b>                                        |   |  |  |
| 3.休假                                                                                                    | 104-09-24(四)                                                        | 08:30                                                            | 104-0                                     | 9-25(五)                                        | 17:30                                              | 28                                                   | 1 |  |  |
| 1, 事假                                                                                                   | 104-09-28(-)                                                        | 08:30                                                            | 104-0                                     | 9-30(조)                                        | 17:30                                              | 28                                                   |   |  |  |
|                                                                                                    |                                                                     | 請假情 <del>,</del>                                                 | 送一覧表<br>                                  |                                                |                                                    |                                                      | - |  |  |
| 全年可休假天<br>                                                                                              | St 第−3                                                              | F延休假天數                                                           | -+                                        |                                                | 第二年延休                                              | 第二年延休假天數                                             |   |  |  |
| 30. U H                                                                                                 | (104)                                                               | 0.0日<br>王と半年不休何                                                  | hazis e ka :                              |                                                |                                                    | -                                                    |   |  |  |
|                                                                                                    | (104)                                                               | F 16 7 7 7 7 7 7 7 7 7 7 7 7 7 7 7 7 7 7                         | Lak a Ma                                  | 3.4%0.0.0                                      |                                                    |                                                      | - |  |  |
|                                                                                                    | × 104 00 0                                                          | р ( - ) т - т - т - м - м                                        |                                           | ALL 000                                        |                                                    |                                                      | - |  |  |
|                                                                                                    | ₹104-09-2                                                           | 3(上)此匕稍休                                                         | 4192.UH 1 H9                              | 1 號1环1段30.01                                   | 3                                                  |                                                      | - |  |  |
| 事假0日                                                                                                    | 3                                                                   | 病假0日<br>                                                         |                                           |                                                | 婚假0 E                                              |                                                      |   |  |  |
| 補休0日                                                                                                    | 4                                                                   | 喪假0日                                                             |                                           |                                                |                                                    |                                                      |   |  |  |
| <ol> <li>北核流程</li> <li>本機關同仁<br/>依有關規定</li> <li>本請請用戶<br/>出國社</li> <li>赴大陸起送日</li> <li>請示單正本</li> </ol> | 申請出國,請於出國前<br>懲處。<br>同請假讀來單,本機關<br>請依慎黨整後,送人事<br>採病、與請於填具請示單時確<br>。 | 十天填具本 申<br>十天填具本 申<br>月仁須於送機<br>宮備臺,機關<br>湾地區人民進<br>定, 舷准後出<br>1 | 骨單,依程<br>間陳檢前交<br>同仁則應於<br>可仁則應於<br>因前若有變 | ●序陳核,完成<br>由該所差勤成<br>出國前將核以<br>計可辨法」<br>使日期,則成 | 炎 摘示 手續 ,<br>民辦人員登記<br>集正本逗送人<br>,檢附原程序再<br>應循原程序再 | 未依規定辦理 者,<br>核章 , 核准正本於<br>事室備查。<br>表。<br>行陳檢, 並附原核准 |   |  |  |
|                                                                                                    |                                                                     | 確定                                                               | 列印                                        |                                                |                                                    |                                                      | ~ |  |  |

| 3.8 補休申請                                                                                                    |                                                                                                |  |  |  |  |  |  |  |  |
|----------------------------------------------------------------------------------------------------|------------------------------------------------------------------------------------------------|--|--|--|--|--|--|--|--|
| 請假申請                                                                                                    | 路徑:差勤作業→請假申<br>請                                                                               |  |  |  |  |  |  |  |  |
| 1<br>● 單人<br>○ 多人: 客服中心                                                                                                    |                                                                                                |  |  |  |  |  |  |  |  |
| 2 類別:       加班補休       ☑ 自動填入補休時數       3         104-09-24       13:30       ~ 104-09-24       17:30       □ 含假日                                                        | 1. 補休申請包含加班補<br>休、公差補休、公假                                                                      |  |  |  |  |  |  |  |  |
| 限別日期合計日本三額本次使用使用期限一般104-08-24(-) 17:30 ~ 104-08-24(-) 19:3020022105-02-24(三)專案104-09-22(□) 17:30 ~ 104-09-22(□) 20:3030032105-03-22(□)                                   | 補休、值班補休,已<br>過可補休紀錄迄日時的<br>日期時間後,就可使用<br>該筆可補休紀錄申請補                                            |  |  |  |  |  |  |  |  |
| 職務代理人: 李科長 ▼ 更多 ◆ 事由: 加班補休 ● 「 ● 「 ● 「 ● 「 ● 「 ● 「 ● 「 ● 「 ● 「 ● 「 ● 「 ● 「 ● 「 ● 「 ● 「 ● 「 ● 「 ● 「 ● 「 ● 「 ● 「 ● 「 ● 「 ● 「 ● 「 ● 「 ● ● ● ● ● ● ● ● ● ● ● ● ● ● ● ● ● ● ● | <ul> <li>林。</li> <li>2. 此處以加班補休為例。<br/>類別選加班補休。</li> <li>3. 勾選自動填入補休時<br/>數,則下方日期時間</li> </ul> |  |  |  |  |  |  |  |  |
|                                                                                                    | 表的 <u>本次使用</u> 欄位,會<br>自動帶入符合的補休時                                                              |  |  |  |  |  |  |  |  |

| 4.<br>5. | 數,系統會從最舊的時<br>數開始使用。亦可手動<br>調整。<br>填寫事由。<br>點選送出,出現申請結<br>果頁面。 |
|----------|----------------------------------------------------------------|
|          | 小大山                                                            |
|          |                                                                |
|          |                                                                |

#### 四、加班申請

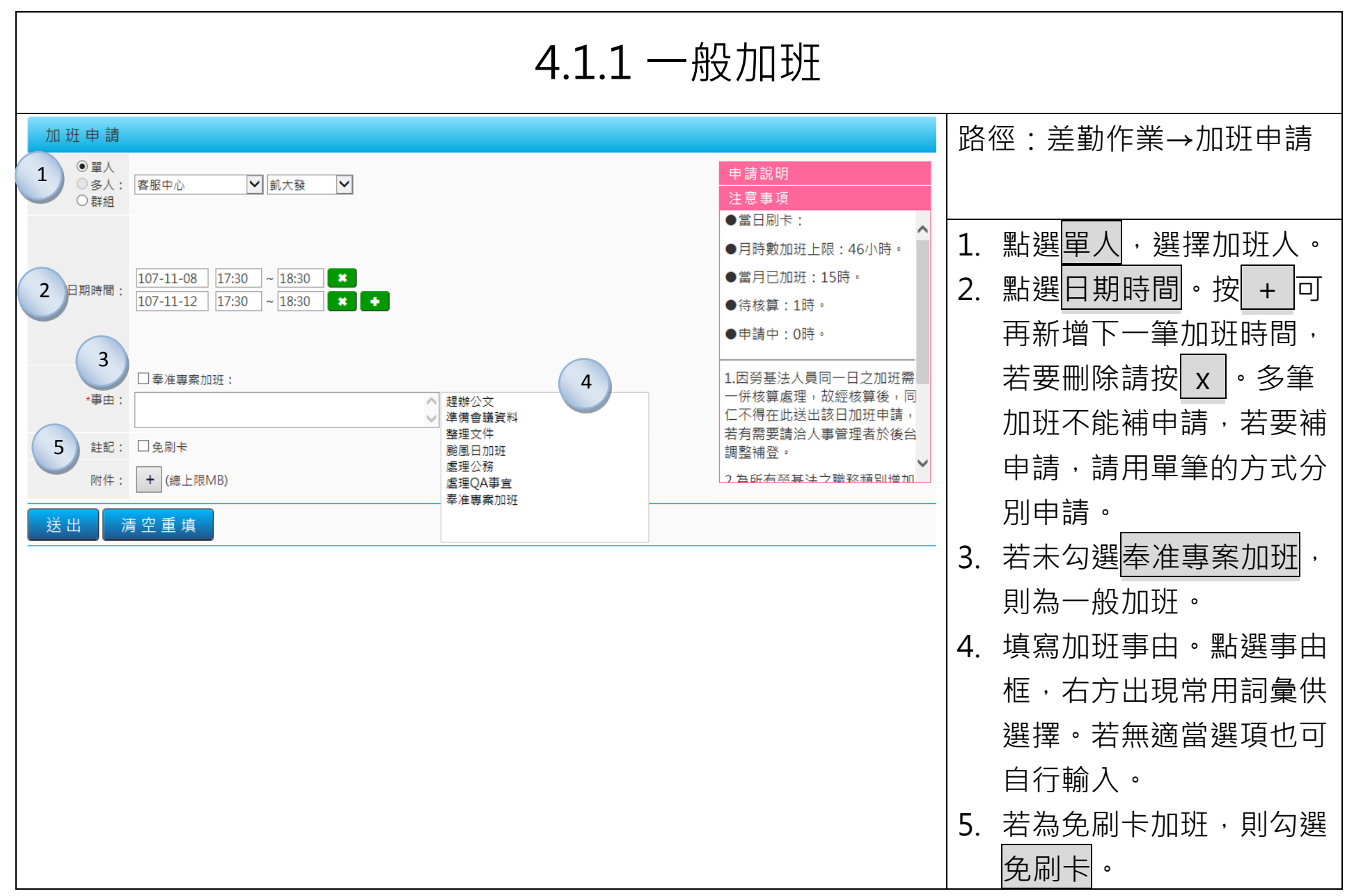

| 加班申  | ∃請                     |                               |            |                |                              |                       |                                                                                                    |                          | 6. | 若有附件請按 + , 點選          |
|------|------------------------|-------------------------------|------------|----------------|------------------------------|-----------------------|----------------------------------------------------------------------------------------------------|--------------------------|----|------------------------|
|      | 單人<br>多人:<br>詳組        | 客服中                           | ù 🗸        | 凱大發 🗸          | ]                            |                       | 8                                                                                                    | 申請說明       注意事項          |    | 瀏覽可附加檔案,欲刪除            |
|      |                        |                               |            |                |                              |                       |                                                                                                    | ●富日刷卡:<br>●目時數加班上限:46小時。 |    | · 「「「」」「」」。            |
|      | + 88 .                 | 107-11                        | -08 17:30  | ~ 18:30 *      |                              | 7.                    | 點選送出·開始簽核流                                                                                                    |                          |    |                        |
| 口州時  | 时间:                    | 107-11                        | -12 17:30  | ~ 18:30 *      |                              |                       |                                                                                                    | ●待核算:1時。                 |    | <br>程,並出現申請結果頁         |
|      |                        |                               |            |                |                              |                       |                                                                                                    | ●申請中:0時。                 |    |                        |
|      |                        | □奉准                           | 專案加班:      |                |                              |                       |                                                                                                    | 1.因勞基法人員同一日之加班需          |    |                        |
| *릨   | 事由:                    | 趕辦公:                          | Ż.         |                | へ<br>(事由上<br>~               | - (現100個字!) - 一併核算處理, |                                                                                                    |                          | 8. | 右方為申請說明及注意事            |
|      | 註記:                    | □ 免刷卡 若有需要請洽人事管理者於後台<br>調整補登。 |            |                |                              |                       |                                                                                                    |                          |    | <b>፲</b> · 點選粉紅色塊 · 可查 |
| 6    | 附件:                    | E:\教育                         | 訓練簽到表.doc  |                |                              | + - (總上限MB)           | 2 為所有祭其はう職務類別増加                                                                                                    |                          |    |                        |
| 送出   | 浸                      | 青空重                           | 填 7        |                |                              |                       |                                                                                                    |                          |    | 有內谷。                   |
|      |                        |                               |            |                |                              |                       |                                                                                                    |                          | 9. | 點選申請結果頁面中訊息            |
|      |                        |                               |            |                | 申請                           | 結果                    |                                                                                                    |                          |    | 欄的更多,可杳看批核流            |
| 結果現  | 夏灾                     | 申請人                           | 差假別        |                | 差假起迄時間                       | 合計日時數                 |                                                                                                    | 訊息                       |    |                        |
|      | 1                      | 凱大發<br>罰大發                    | 加班         | 107-11-08(四) 1 | .7:30 ~ 107-11-08(四) 18:30   | 1時<br>1時              | 【申請完成】FLWUB8gs9 更                                                                                                    |                          |    | 任仅怕倒貞訊。                |
|      | 2<br>                  | BUX SX                        | TARK       | 10/-11-12( )1  | /.30 ** 10/-11-12(** / 18.30 | THA                   | T that the and the and |                          |    |                        |
| ● 扣修 | <sub>冬</sub> 流住<br>關資訊 |                               | to UT 0± f | ⊕ <del>/</del> | 十日八日注时期                      |                       | b ≠± c± #h                                                                                                    |                          |    |                        |
|      |                        |                               | 加加时        | 一船加班           | 2時                           | - 여러고                 | P词时数<br>陆                                                                                                    |                          |    |                        |
|      |                        | Ē                             | 已決行且累計     | 專案加班           | 10時                          | 0                     | ·····································                                                                                                    |                          |    |                        |
|      |                        |                               |            | 一般加班           | 0時                           | 1                     | 時                                                                                                    |                          |    |                        |
|      |                        |                               | こ抗核侍計昇     | 專案加班           | 1時                           | 0                     | 時                                                                                                    |                          |    |                        |
|      |                        |                               | 己申請待批核     | 一般加班           | 2時                           | 0                     | 時                                                                                                    |                          |    |                        |
|      |                        |                               |            | 專案加班           | 0時                           | 0                     | 時<br>· · · · · · · · · · · · · · · · · · ·                                                                                                     |                          |    |                        |
|      |                        |                               |            |                |                              |                       |                                                                                                    |                          |    |                        |
| 回百   | 貝                      |                               |            |                |                              |                       |                                                                                                    |                          |    |                        |

# 五、公出差申請

| 5.1 申請公差                                              |                                                                                                    |  |  |  |  |  |
|-------------------------------------------------------|----------------------------------------------------------------------------------------------------|--|--|--|--|--|
| S.1 中請公告         ************************************ | 路徑:差勤作業→公出差申請 <ol> <li>點選單人,選擇公差人員。</li> <li>選擇類別為公差。若符合「已送呈機關長官核准在案」則勾選。</li> <li>選擇日期時間。按 + 可再新增下一筆公差時間、若要刪除請按 × 。多筆公出差不能補申請、若要補申請,請用單筆的方式分別申請。</li> <li>公差若含假日、勾選含假日、自動帶出補休時數,亦可毛動修改時數,並可</li> </ol> |  |  |  |  |  |
|                                                       | 填寫路程補休時數。                                                                                                    |  |  |  |  |  |

| 5. | 填寫起迄地點,選擇交通 |
|----|-------------|
|    | 工具及填寫事由。    |
| 6. | 點選送出,開始簽核流  |
|    | 程·並出現申請結果頁  |
|    | 面。          |
| 7. | 右方為申請說明及注意事 |
|    | 項·點選粉紅色塊·可查 |
|    | 看內容。        |
|    |             |
|    |             |
|    |             |
|    |             |
|    |             |
|    |             |
|    |             |
|    |             |

| 5.2 申請公出                                                                                                    |                            |  |  |  |  |  |  |
|----------------------------------------------------------------------------------------------------|----------------------------|--|--|--|--|--|--|
|                                                                                                    | 路徑:差勤作業→公出差申請              |  |  |  |  |  |  |
| 公出差申請<br>の の に い の の の の の の の の の の の の の の の の                                                                                                    |                            |  |  |  |  |  |  |
| 1 ● 單人<br>多人: 客服中心 ▼ 凱大發 ▼                                                                                                    | 1. 點選單人·選擇公出人              |  |  |  |  |  |  |
| 類別: 公出 ✓ □ 具短程車資性質 2                                                                                                    | 員。                         |  |  |  |  |  |  |
|                                                                                                    | 2. 選擇類別為公出。若可請             |  |  |  |  |  |  |
| 3 日期時間: 107-07-28 08:00 ~ 107-07-24 11:00 □含假日, 職務補休時數 0 ★                                                                                                    | 領短程車資・則勾選「具                |  |  |  |  |  |  |
| (多筆時不能申請過去日期!)                                                                                                    |                            |  |  |  |  |  |  |
| ₩較(P) 理人 · 判一共 ▼ 再欠                                                                                                    |                            |  |  |  |  |  |  |
| 11 3 1 2 2 2 3 2 2 3 3 3 3 4 5 1 2 2 3 3 3 4 5 1 2 2 3 3 4 5 1 2 2 3 4 5 1 2 2 3 4 5 1 2 3 4 5 1 2 3 4 1 2 3 4 1 2 3 4 1 2 3 4 1 2 3 4 1 2 3 4 1 2 3 4 1 2 3 4 1 2 3 4 1 2 3 4 1 2 3 4 1 | 新增下一筆公出時間,若                |  |  |  |  |  |  |
| *事由: 外出辦理交辦事項 (事由上限100個字!)                                                                                                    |                            |  |  |  |  |  |  |
|                                                                                                    | 4. 公山石呂限口, 勾迭呂限            |  |  |  |  |  |  |
| 附件:                                                                                                    | 亦可手動修改時數。                  |  |  |  |  |  |  |
| 6 送出 清空重填                                                                                                    | 5. 填寫起这地點,選擇交通             |  |  |  |  |  |  |
|                                                                                                    | 工具及填寫事由。                   |  |  |  |  |  |  |
|                                                                                                    | 6. 點選送出 <sup>,</sup> 開始簽核流 |  |  |  |  |  |  |
|                                                                                                    | <br>程。                     |  |  |  |  |  |  |
|                  | 5.3 多人公出差                                                 |                                                                           |
|------------------|-----------------------------------------------------------|---------------------------------------------------------------------------|
| 公出差申             | 請                                                         | 路徑:差勤作業→公出差申請                                                             |
| ○單人<br>●多人:      | 客服中心 ▼ 測試三 ▼ 新增人員 1                                       | 1 點選客人,選擇公差人員後                                                            |
| 申請人:<br>3 類別:    | 凱 △ 頭 ─ 技 ▲ 別 Ⅲ 二 ▲<br>□ □ 已送陳機關長官核准在案                    | <ol> <li>五、五〇〇八、三二〇二八只夜<br/>按新增人員。</li> <li>下方出現申請人名字,若要</li> </ol>       |
| 日期時間:            | 107-07-25 08:30 ~ 107-07-25 17:30 □含假日, 職務補休時數 0 路程補休時數 0 | <ul> <li>删除按 ▲。</li> <li>3. 選擇類別、日期、職務代理</li> <li>人、起迄地點、交通工具、</li> </ul> |
| 職務代理人:<br>★記訖地點: | 創創創 ✓ 更多 会北市 - 桃園 公務市 ✓ (地點上限20個字!)                       | 事由後按送出。                                                                   |
| *事由:             | 業務督導 (事由上限100個字!)                                         | 4. 送出出現申請結果頁面。                                                            |
| 4 附件 :<br>送出     | + (總上限10MB)<br>清空重填                                       |                                                                           |

#### 六、簽核通知

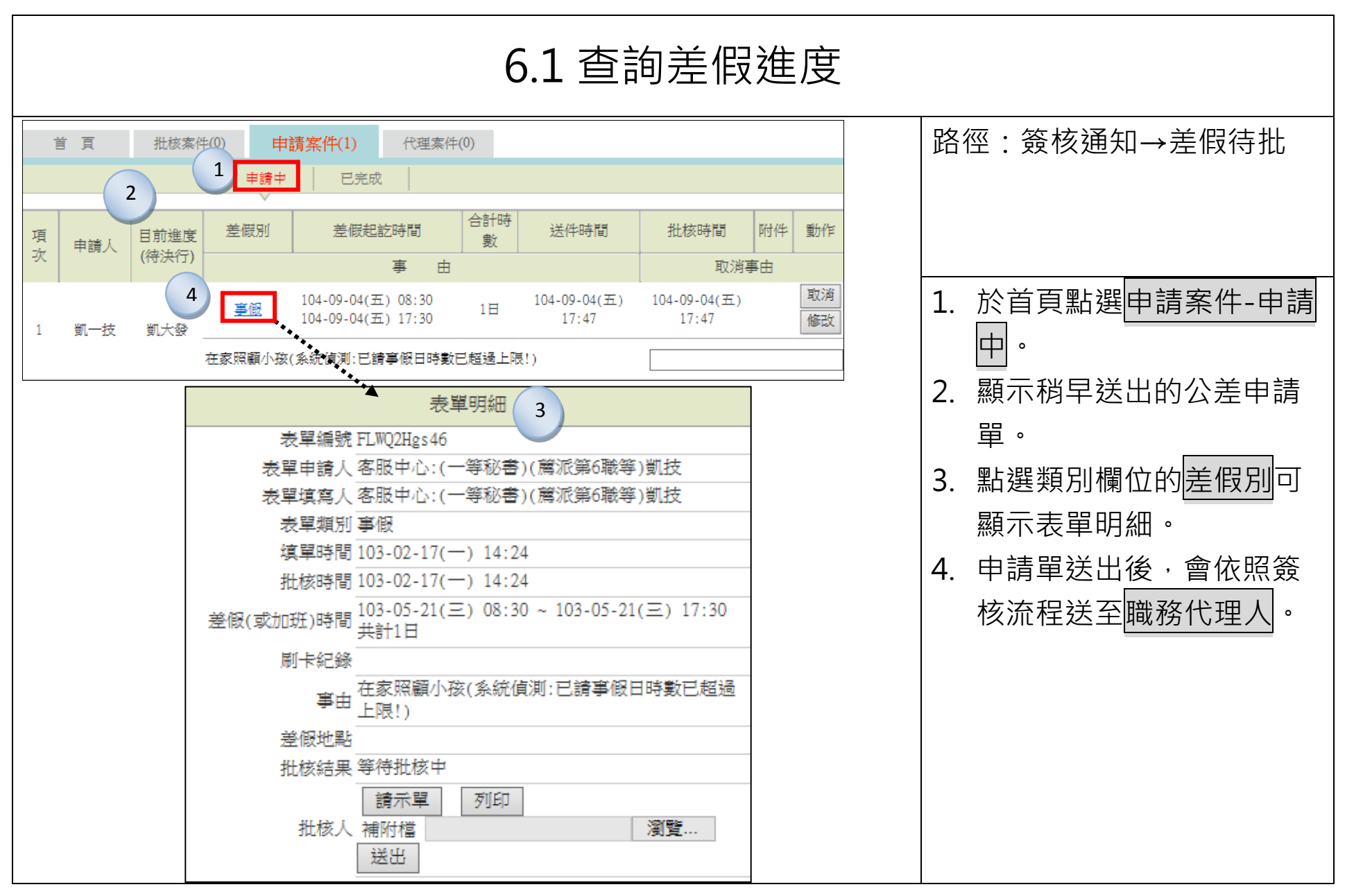

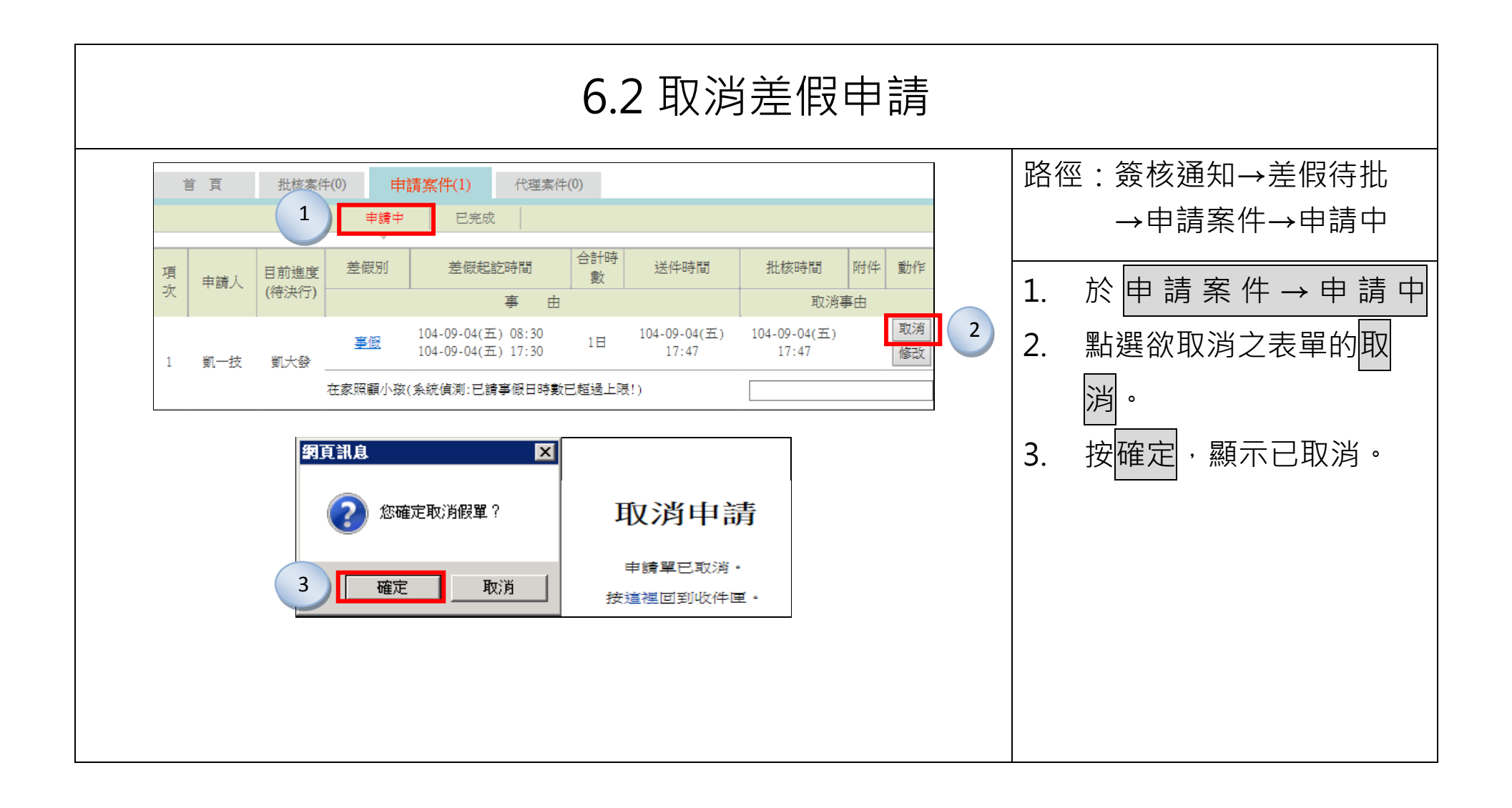

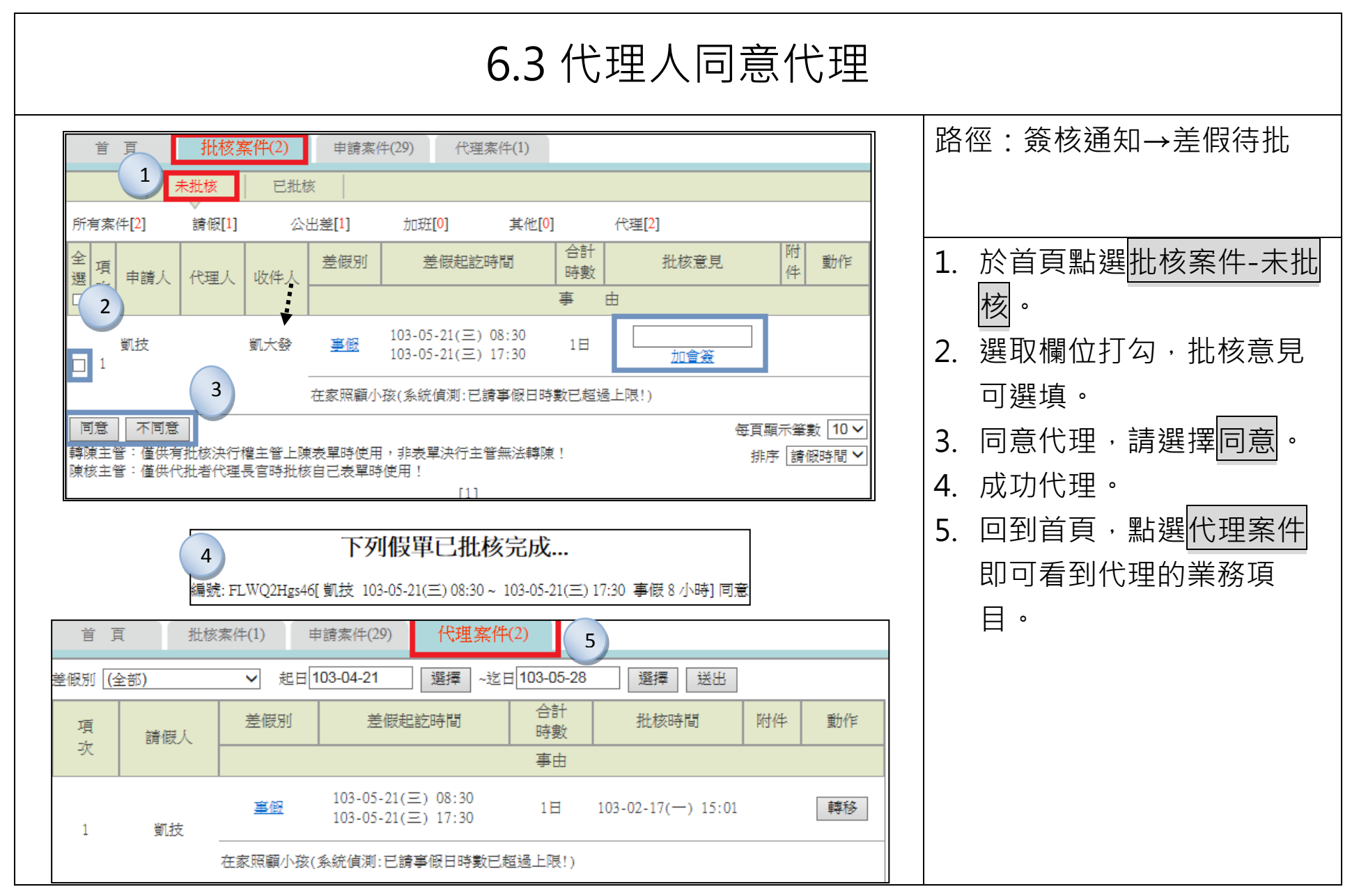

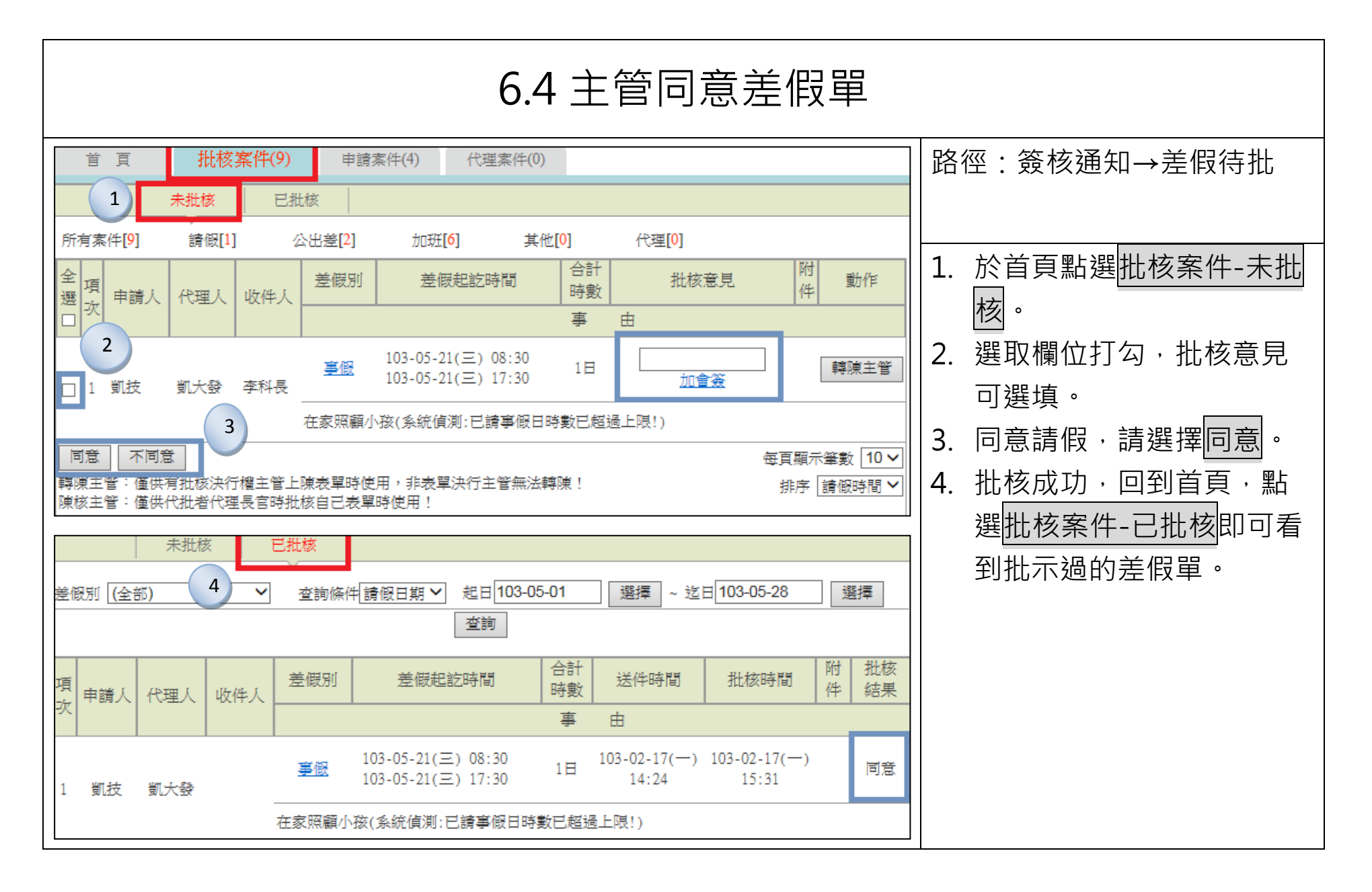

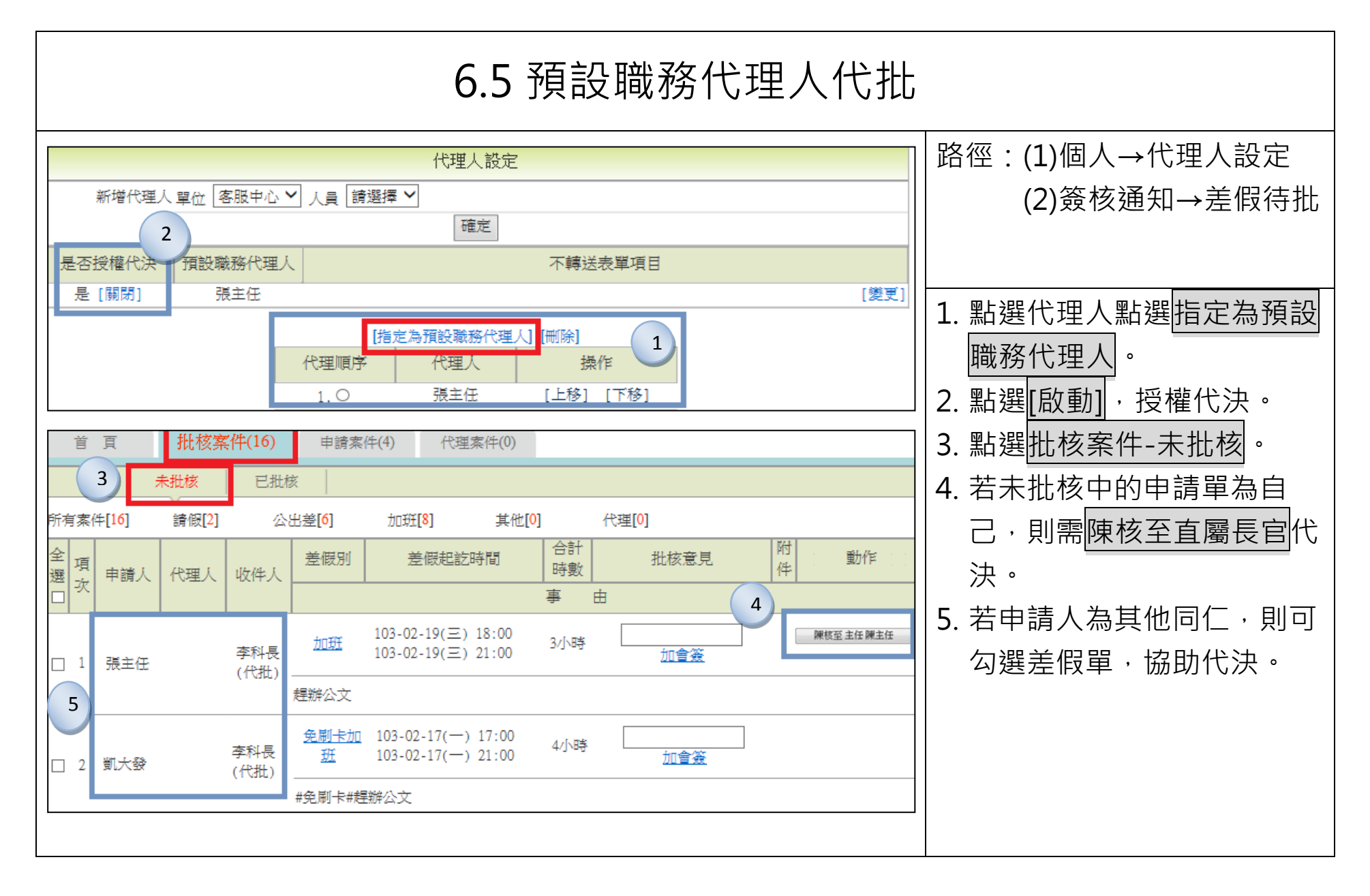

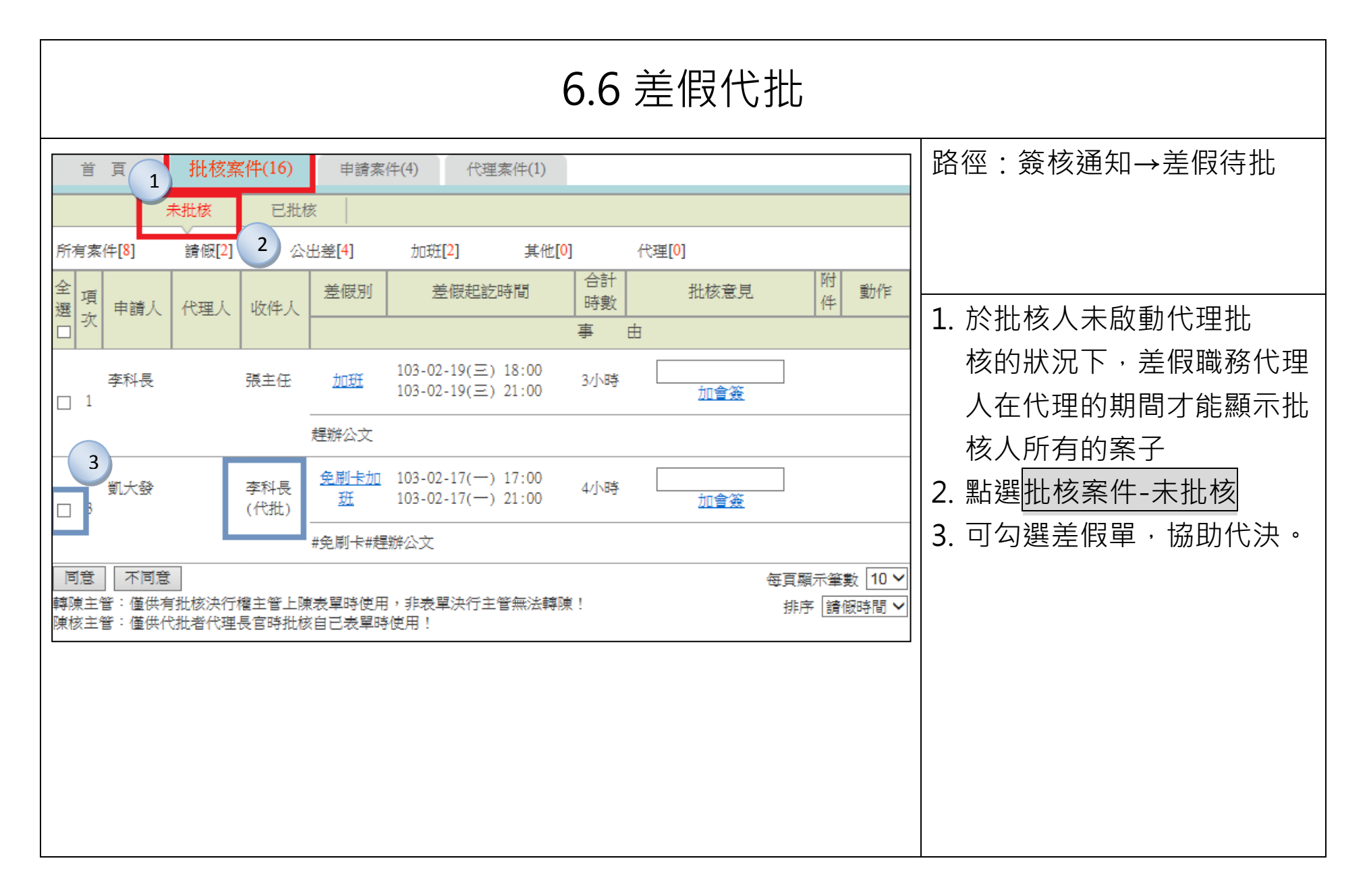

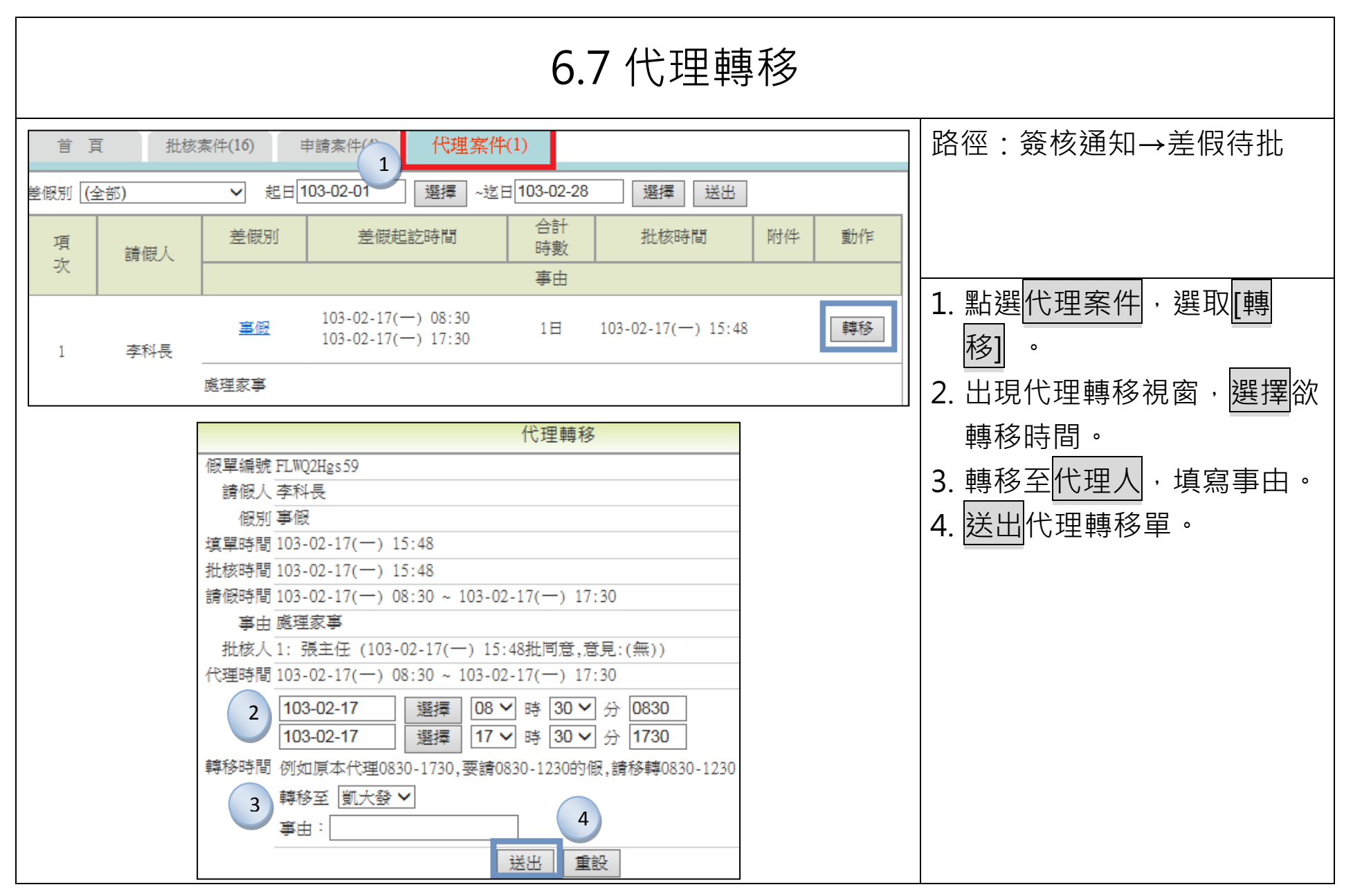

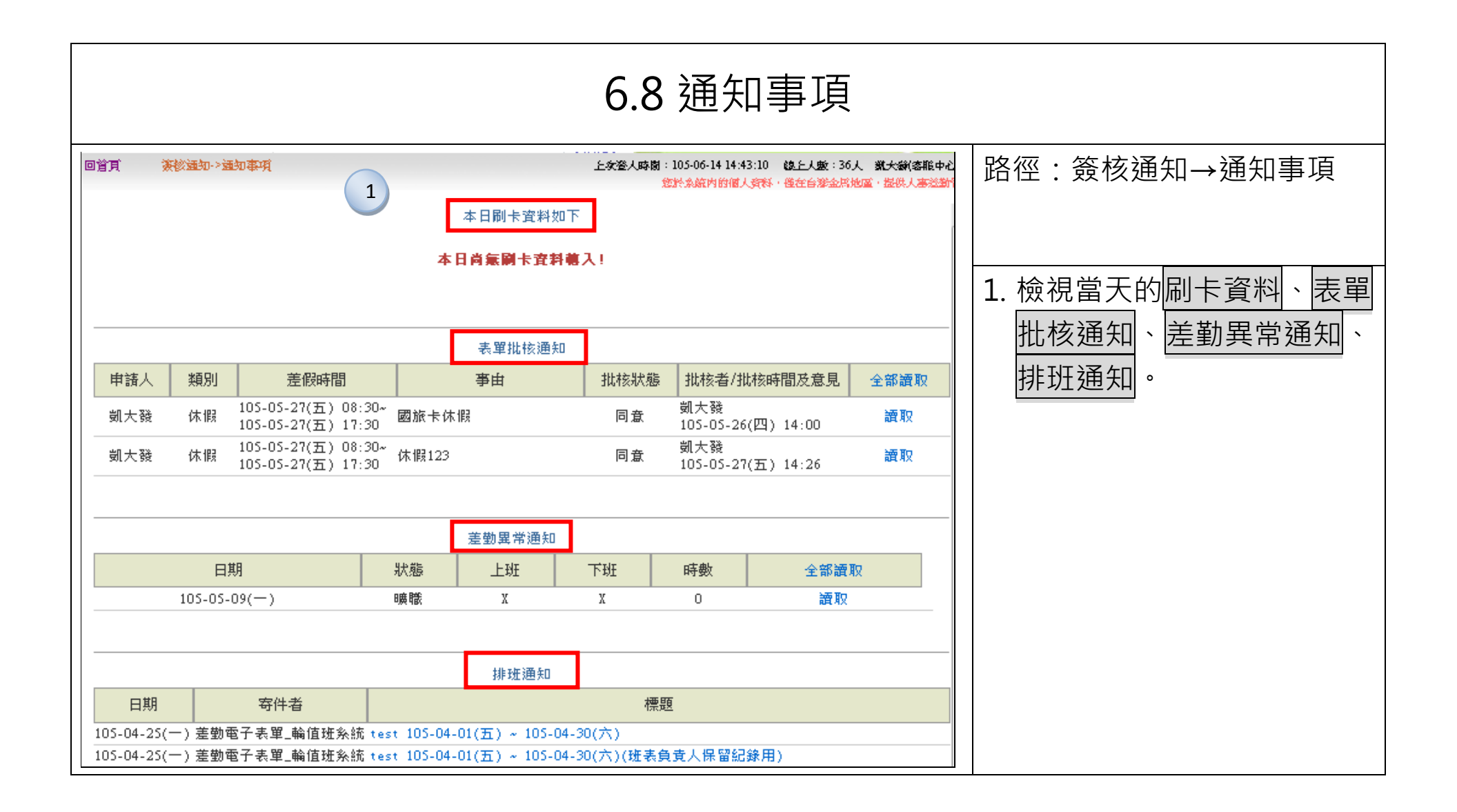

|          |           | 6.9                                           | 表單重     | 查詢                  |      |                          |
|----------|-----------|-----------------------------------------------|---------|---------------------|------|--------------------------|
| 查詢起日 105 | -05-20 選擇 | 表單查詢<br>查詢迄日 105-05-31 選擇 申諸類                 | 別全部     | -1                  | 查詢   | 路徑:簽核通知→表單查詢             |
| 姓名       | 假別        | 2 差假時間                                        | 時數化     | 、理人                 | 目前進度 | 1. 選擇查詢時間範圍,做查<br>詞。     |
| 凱大發      |           | 105-05-22(()() 08:30 ~ 105-05-22(()() 17:30   | <br>4 豈 | 见— <u>52</u><br>见—技 |      |                          |
| 凱大發      | 休假        | 105-05-23(-) 17:35 ~ 105-05-23(-) 21:56       | 4 豊     | 见一技                 | 已完成  | 2. <u>即顯</u> 不表里日刖建度, 可做 |
| 凱大發      | 加班        | 105-05-24(二) 17:35 ~ 105-05-24(二) 21:56       | 4       |                     | 已完成  | 列ED 檢視。                  |
| 凱大發      | 加班        | 105-05-25(三) 17:35 ~ 105-05-25(三) 21:56       | 4       |                     | 已完成  |                          |
| 凱大發      | 休假        | 105-05-27(五) 08:30 ~ 105-05-27(五) 17:30<br>列印 | 8 1     | <u>〔</u> —技         | 已完成  |                          |

# 七、忘刷卡申請

|   |                   |                                                                                                    |                                                                                                    |                           | -                                                          | 7.1   | 忘刷卡申請                                                                                |                      |                                                                                            |
|---|-------------------|----------------------------------------------------------------------------------------------------|----------------------------------------------------------------------------------------------------|---------------------------|------------------------------------------------------------|-------|--------------------------------------------------------------------------------------|----------------------|--------------------------------------------------------------------------------------------|
|   | 志刷<br>1<br>2<br>3 | 」<br>卡<br>申<br>市<br>明<br>:<br>市<br>市<br>市<br>:<br>・<br>・<br>・<br>・<br>・<br>・<br>・<br>・<br>・<br>・<br>・<br>・<br>・ | <ul> <li>請</li> <li>106-02-0<br/>可申請的區</li> <li>● 上班卡</li> <li>○ 下班卡</li> <li>08:00</li> <li>忘刷上班+</li> </ul> | 6                         | 5(四)~106-02-06(一)                                          | 字!)   | 申請說明<br>1.請按規定期限內補送,逾期無法送出申<br>請;請另行以紙本送出。<br>2.請按規定期限內補送異常申霉,逾期無<br>法送出申請;請另行以紙本送出。 | 路<br>1.<br>2.        | 徑:差勤作業→忘刷卡作業<br>請先選擇忘刷卡的日期。<br>請選擇要申請的忘刷卡卡<br>別:(機關若只需刷上下班<br>卡,則僅會顯示上下班卡選<br>項,若機關需要另外刷加班 |
| 6 | 差出                | 附件:<br>項次<br>1                                                                                                  | + (總上<br>清空重<br>申請人<br><sup>前大致</sup>                                                                         | - 限MB)<br>填<br>差假別<br>忘打卡 | 申 請 結 果<br>差假起这時間<br>106-02-06() 08:00 ~ 106-02-06() 08:00 | 合計日時數 | 注意事項<br>訊息<br>【申請完成】FLWT26gs1 更多                                                     | 3.<br>4.<br>5.<br>6. | 進出卡,則會顯示上下班<br>卡、加班進出卡選項)<br>輸入忘刷卡的時間。<br>填寫事由。<br>按下送出。<br>成功送出忘刷卡申請單。                    |

## 八、差假查詢

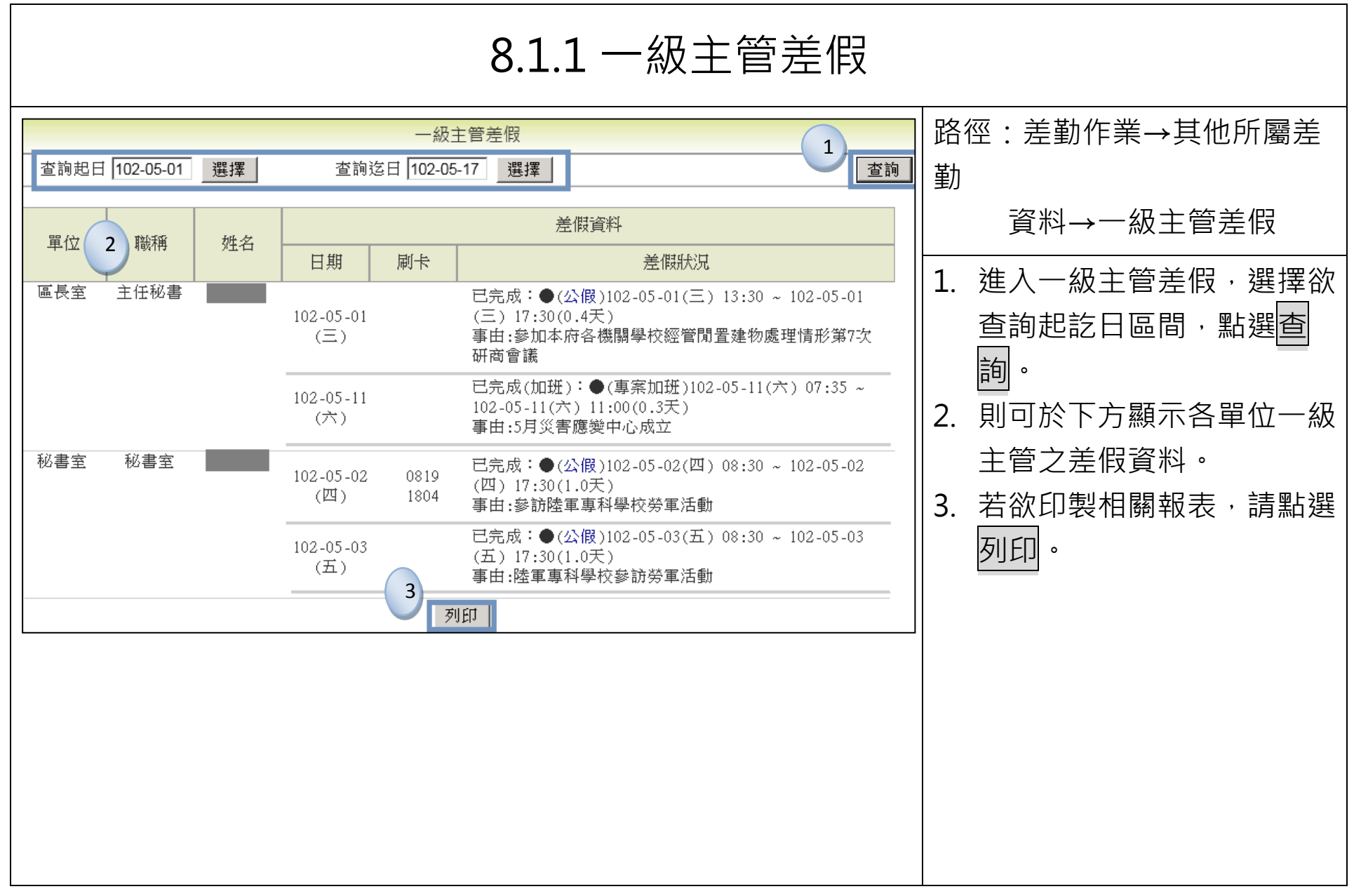

|                              |                                     |                                        |                                 | 8.1.2                           | 一級主管差假                                                        | Z |                    |
|------------------------------|-------------------------------------|----------------------------------------|---------------------------------|---------------------------------|---------------------------------------------------------------|---|--------------------|
| 🥔 http://210<br>💌 http://210 | 0.241.90.212:808<br>0.241.90.212:80 | 3 <b>0/WebITR10</b> 30<br>80/WebITR103 | 0217_CSS3/quer<br>0217_CSS3/que | y/printQueryB<br>ry/printQueryl | oss_print_v2.jsp?begin                                        |   | 路徑:差勤作業→其他所屬差<br>勤 |
|                              | 100 05 01                           | <i>.</i>                               | 各組室主管差                          | 假狀況                             |                                                               |   | 資料→一級主管差假          |
| 查詢起日·                        | 0102-05-01                          |                                        | (1)                             | 調送日・IU                          | ビ-US-IV(五)<br>                                                |   | 4. 即於新視窗顯示各組室主管    |
| 單位                           | 職稱                                  | 姓名                                     | 日期                              | 刷卡                              | 差假                                                            |   | 差假狀況,並可自行印製。       |
| 區長室                          | 主任秘書                                |                                        | 102-05-01<br>(三)                |                                 | 已完成:●(公假)102-05-01(∃<br>17:30(0.4天)<br>事由:參加本府各機關學校經管<br>會議   |   |                    |
| 秘書室                          | 秘書室                                 | niti in Quint                          | 102-05-02<br>(四)                | 0819<br>1804                    | 已完成:●(公假)102-05-02(四<br>17:30(1.0天)<br>事由:參訪陸軍專科學校勞軍活         |   |                    |
|                              |                                     |                                        | 102-05-03<br>(五)                |                                 | 已完成:●(公假)102-05-03(∄<br>17:30(1.0天)<br>事由:陸軍專科學校參訪勞軍活         |   |                    |
|                              |                                     |                                        | 102-05-04<br>(六)                |                                 | 已完成(加班):●(專案加班)1<br>05-04(六) 14:30(0.1天)<br>事由:#免刷卡#102年辦理母親簡 |   |                    |
| 民政課                          | 民政課                                 |                                        | 102-05-03<br>(五)                |                                 | 已完成:●(公假)102-05-03(∄<br>17:30(1.0天)<br>事由:依兵役課簽奉 鈞准參加國        |   |                    |
|                              |                                     |                                        | 102-05-04<br>(六)                |                                 | 已完成(加班):●(專案加班)1<br>05-04(六) 15:30(0.1天)<br>事由:#免刷卡#102年辦理母親簡 |   |                    |

|                  |                      |                |                                      | 8.2 機關差假出勤                                                                                                    |                               |
|------------------|----------------------|----------------|--------------------------------------|----------------------------------------------------------------------------------------------------|-------------------------------|
| 至詢起日 1<br>至詢迄日 1 | 03-02-01<br>03-02-28 | 選擇 機關<br>選擇 單位 | 機關<br>周 (人事行政總處 ~)<br>立 (全部 ~) 人員 (全 | 差假出勤<br>部 ✓<br>査詢                                                                                                    | 】 路徑:差勤作業→其他所屬差<br>勤資料→機關差假出勤 |
| 單位               | 職稱                   | 姓名             | 日期 刷卡                                | 差假資料<br>差假狀況 2                                                                                                    | 1. 選擇起迄日期,下拉機<br>關、單位、人員,按下查  |
| 客服中心             | 主任                   | 張主任            | 103-02-19<br>(三)                     | 批核中:<br>●(加班)103-02-19(三) 18:00~103-02-19(三) 21:00(3小時)-事由:趕辦公文                                                                                                    |                               |
| 客服中心             | 科長                   | 李科長            | 103-02-17<br>()<br>103-02-19<br>(=)  | <ul> <li>已完成:</li> <li>●(事假)103-02-17(一) 08:30 ~ 103-02-17(一) 17:30 (1.0天)-事由:處理家事</li> <li>批核中:</li> <li>●(加班)103-02-19(三) 18:00~103-02-19(三) 21:00(3小時)-事由:趕辦公文</li> </ul> |                               |
|                  |                      |                |                                      |                                                                                                    |                               |
|                  |                      |                |                                      |                                                                                                    |                               |
|                  |                      |                |                                      |                                                                                                    |                               |

|                                                                  |                                                                              | 8.3 單位差假出勤                                                                                                    |                                                                             |
|------------------------------------------------------------------|------------------------------------------------------------------------------|----------------------------------------------------------------------------------------------------|-----------------------------------------------------------------------------|
| 查詢起日 105-06-04 選擇<br>查詢迄日 105-06-10 選擇 單位                        | 單位差<br>客服中心<br>〔查                                                            | 假出勤<br>▼ 人員 (晩用人員)凱大發 ▼<br>詞 1                                                                                                    | 路徑:差勤作業→其他所屬差<br>勤資料→單位差假出勤                                                 |
| 單位         職稱         姓名           客服中心         聘用人員         凱大發 | 日期     刷卡       105-06-04<br>(六)     105-06-05<br>(日)       105-06-06<br>(一) | 差假資料 注意成: <ul> <li>①(公差)105-06-04(六) 08:00 ~ 105-06-04(六) 12:00(1.0天)</li> <li>-地點:dfd-事由:sds</li> </ul> 批核中: <ul> <li>①(休假)105-06-08(三) 08:30 ~ 105-06-08(三) 17:30(8小時)</li> <li>-事由:國內旅遊</li> </ul> | <ol> <li>選擇起迄日期,下拉單<br/>位、人員,按下查詢。</li> <li>即會顯示各單位人員的差<br/>假資料。</li> </ol> |

|                  |         |                         | 8.4 部門差假                                                                                           | Ż                        |                                                                     |
|------------------|---------|-------------------------|----------------------------------------------------------------------------------------------------|--------------------------|---------------------------------------------------------------------|
| 時間               | 103 🔻 年 | 01 ● 月                  | 部門差假                                                                                               | 查詢                       | 路徑:差勤作業→其他所屬差<br>勤資料→部門差假<br>→單位差假查詢結果                              |
| 快選(              | 上個月(    | 2                       | 單位差假查詢結果<br>105 ▼ 年 05 ▼ 月                                                                         | 查詢                       | <ol> <li>選擇日期,按下查詢。</li> <li>可快選上個月、下個月,<br/>即會顯示當月份,各部門</li> </ol> |
| 姓名<br>凱大發<br>凱一技 | 代理人     | 請假類別<br>公假<br>停止上班、上課登記 | 請該資料<br>差假時間<br>105-05-26(四) 08:30 ~ 105-05-26(四) 17:30<br>105-05-30(一) 08:30 ~ 105-05-30(一) 17:30 | 請假<br>合計日時<br>1.0<br>1.0 | 人員的差假資料。                                                            |
| 姓名               | 代理人     | 公差類別                    | 公差資料<br>差假時間                                                                                       | 公差       合計目時            |                                                                     |
|                  |         |                         |                                                                                                    |                          |                                                                     |

| 8.5 查詢部門加班資料                                                                                                    |                                                                                                  |
|----------------------------------------------------------------------------------------------------|--------------------------------------------------------------------------------------------------|
| 部門加班<br>1<br>時間 103 ▼ 年 01 ▼ 月<br>査詢                                                                                                    | 路徑:差勤作業→查詢所屬差<br>勤資料→部門加班                                                                        |
| 3       2       部門加班查詢         快選 上個月 下個月 日期 103 × 年 01 × 月       查詢         姓名       加班類別       加班時間       加班時數         鄧大發       一般       103-01-28(二) 17:24 ~ 103-01-28(二) 18:57       1.0         鄧大發       一般       103-01-29(三) 17:35 ~ 103-01-29(三) 21:56       4.0 | <ol> <li>選擇月份,按下查詢。</li> <li>即會顯示單位人員的一般<br/>或專案加班資料。</li> <li>可快選查詢上個月或下個<br/>月加班資料。</li> </ol> |

|                                       |                                                                                          |                                |                        |                                                                                                    | 8.6                                                                                  | 5 查詢個人出勤                                                                                                    | ]資料 |                                                                                               |
|---------------------------------------|------------------------------------------------------------------------------------------|--------------------------------|------------------------|----------------------------------------------------------------------------------------------------|--------------------------------------------------------------------------------------|----------------------------------------------------------------------------------------------------|-----|-----------------------------------------------------------------------------------------------|
| 差 勤<br><sup>女</sup><br>查詢!            | 資料查詢<br>生名「凱大發 ✓<br>項型「差假出勤資料 ✓<br>日期「102 ✓」年「12 ✓                                       | 月 01                           | <b>1</b><br>▼ 日 ~ [    | 31 - 日 查詢                                                                                                    | 2                                                                                    | 說明:<br>1.可查詢個人出勤、刷卡、請假、公出差、外勤、加<br>班、勤惰等資料<br>差個新知                                                                                                    |     | 路徑:差勤作業→差勤資料<br>查詢→差假出勤資料                                                                     |
| E<br>102-1<br>102-1<br>102-1<br>102-1 | 1 期 上班卡 <sup>-</sup><br>12-01(日)<br>12-02(一) 12:12<br>12-03(二) 08:24<br>12-04(三) 08:35 : | 下班卡<br>18:45<br>17:24<br>21:56 | 出勤狀況<br>正常<br>正常<br>正常 | 休假(102-1<br>[上班卡:1<br>公出(102-1<br>一般加班(1<br>[上班卡:0<br>班出:18:5 <sup>5</sup><br>一般加班(1<br>[上班卡:0<br>[上班卡:21:5 <sup>6</sup> | 2-02(-<br>2:12 ↓<br>2-03(=<br>02-12-0<br>18:24 ]<br>7 ]<br>02-12-0<br>18:35 ]<br>5 ] |                                                                                                    |     | <ol> <li>查詢類別:差假出勤資<br/>料。</li> <li>選擇起迄日期,按下查<br/>詢。</li> </ol>                              |
|                                       | 2013年12月<br>日期<br>102-12-01(日)                                                           | 01日 至<br>上班卡                   | 個人<br>E 31日 單          | 出<br>出<br>勤<br>統                                                                                                    | 。」<br>計 ₫<br>二<br>二<br>二<br>二<br>二<br>二<br>二                                         | 主約列印     4       職銜:隊員     姓名:凱大發       差假狀況     劇卡記錄       休暇 (102-12-02(一) 08:30 ~ 102-12-1                                                                                                    |     | <ol> <li>3. 即曾顯示個人的差假出動<br/>資料。</li> <li>4. 按下列印,跳出新視窗顯<br/>示個人出勤統計查詢明<br/>細,提供列印。</li> </ol> |
|                                       | 102-12-02(─)<br>102-12-03(二)                                                             | 1212<br>0824                   | 1845                   | 正常                                                                                                    | 4                                                                                    | (102-12-02(二) 08:30 ~ 102-12-<br>02(一) 12:30)<br>刷卡 (上)人事人員異動 1212 (下) 184<br>5 公出 (102-12-03(二) 08:00 ~ 102-12-<br>03(二) 17:00)<br>一般加班 (102-12-03(二) 17:24 ~ 102<br>-12-03(二) 18:57)<br>刷卡 (上) 0824 (下) 1724 (加班進) 1<br>724 (加班出) 1857 |     |                                                                                               |

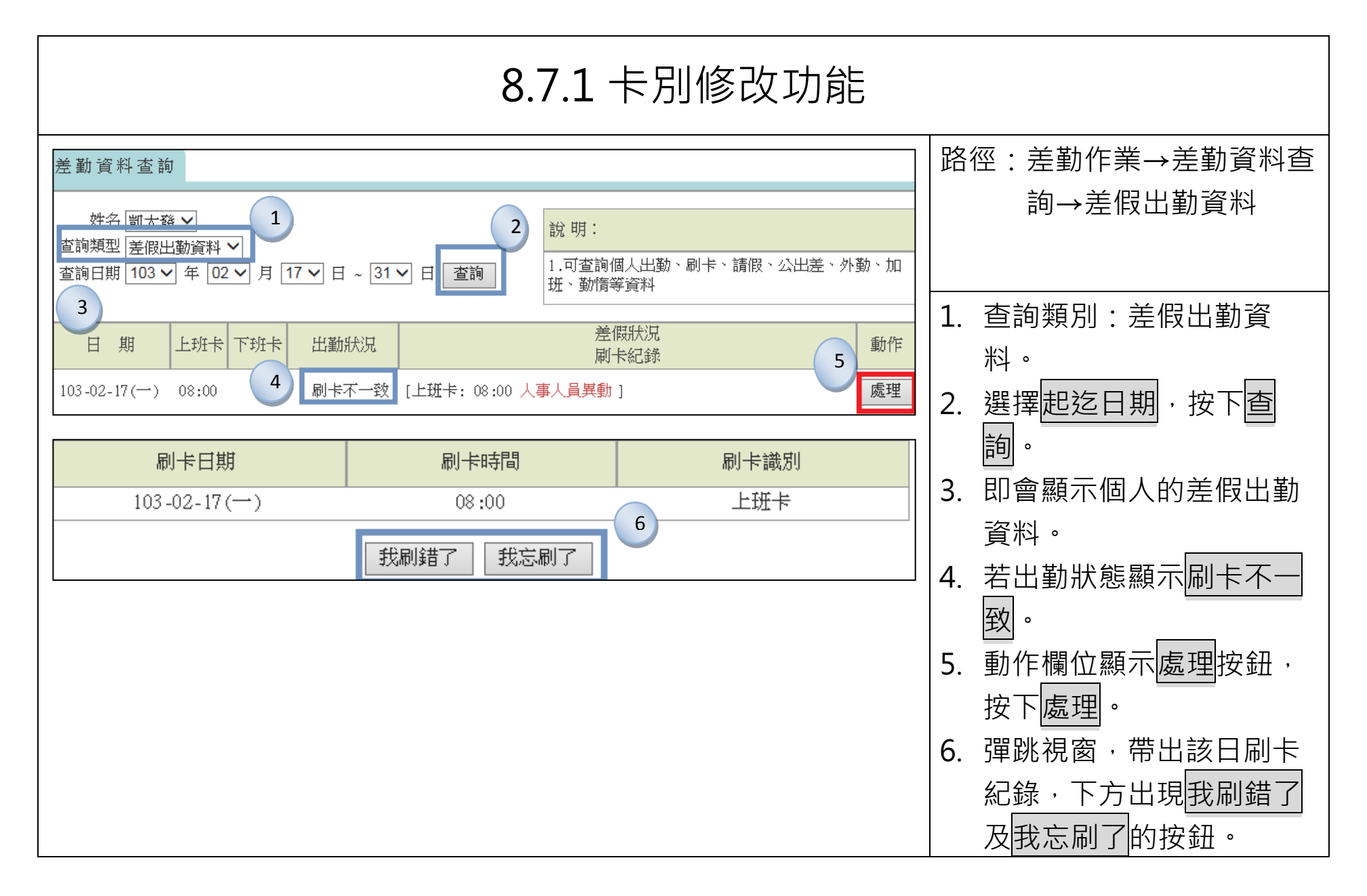

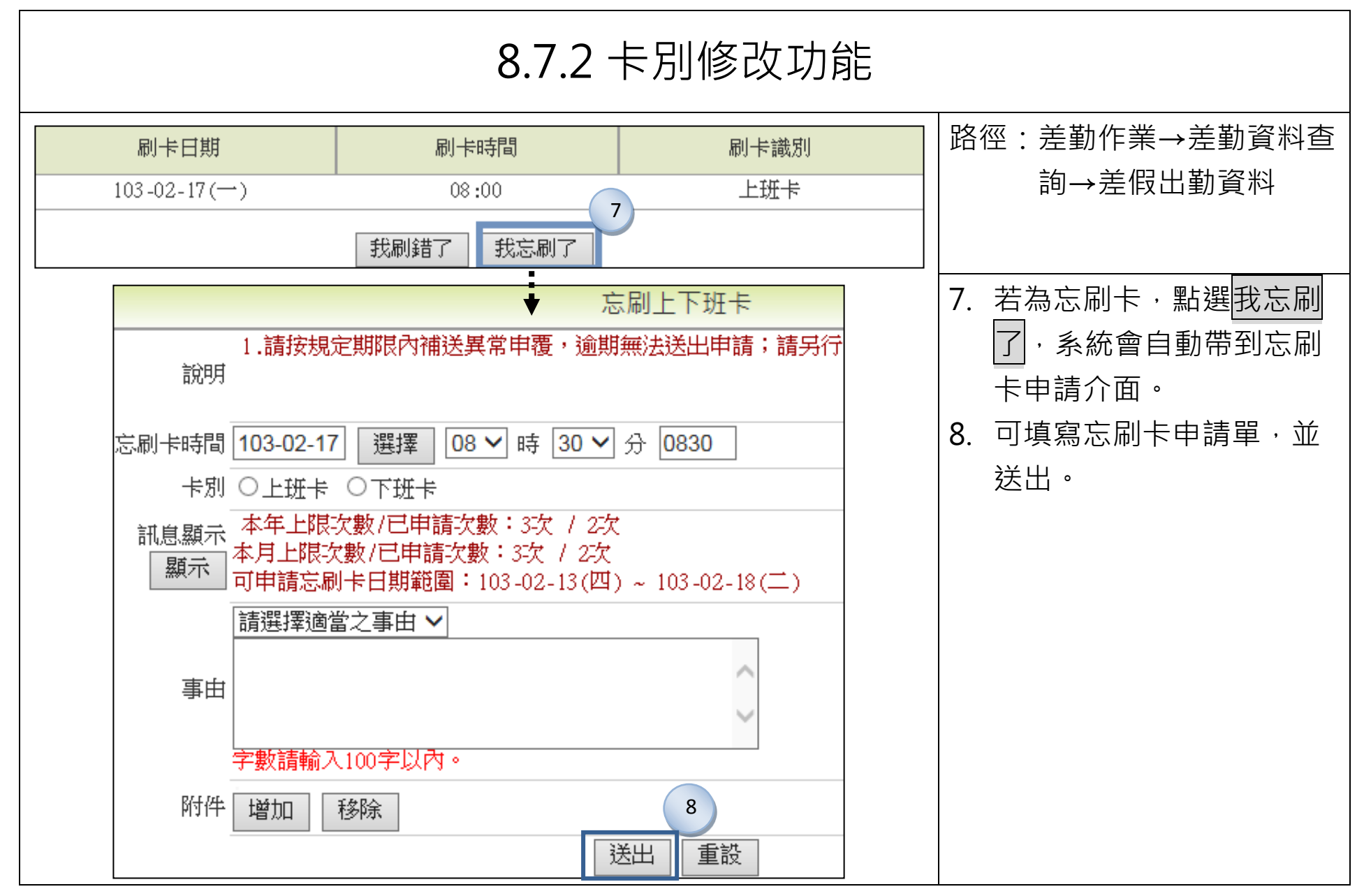

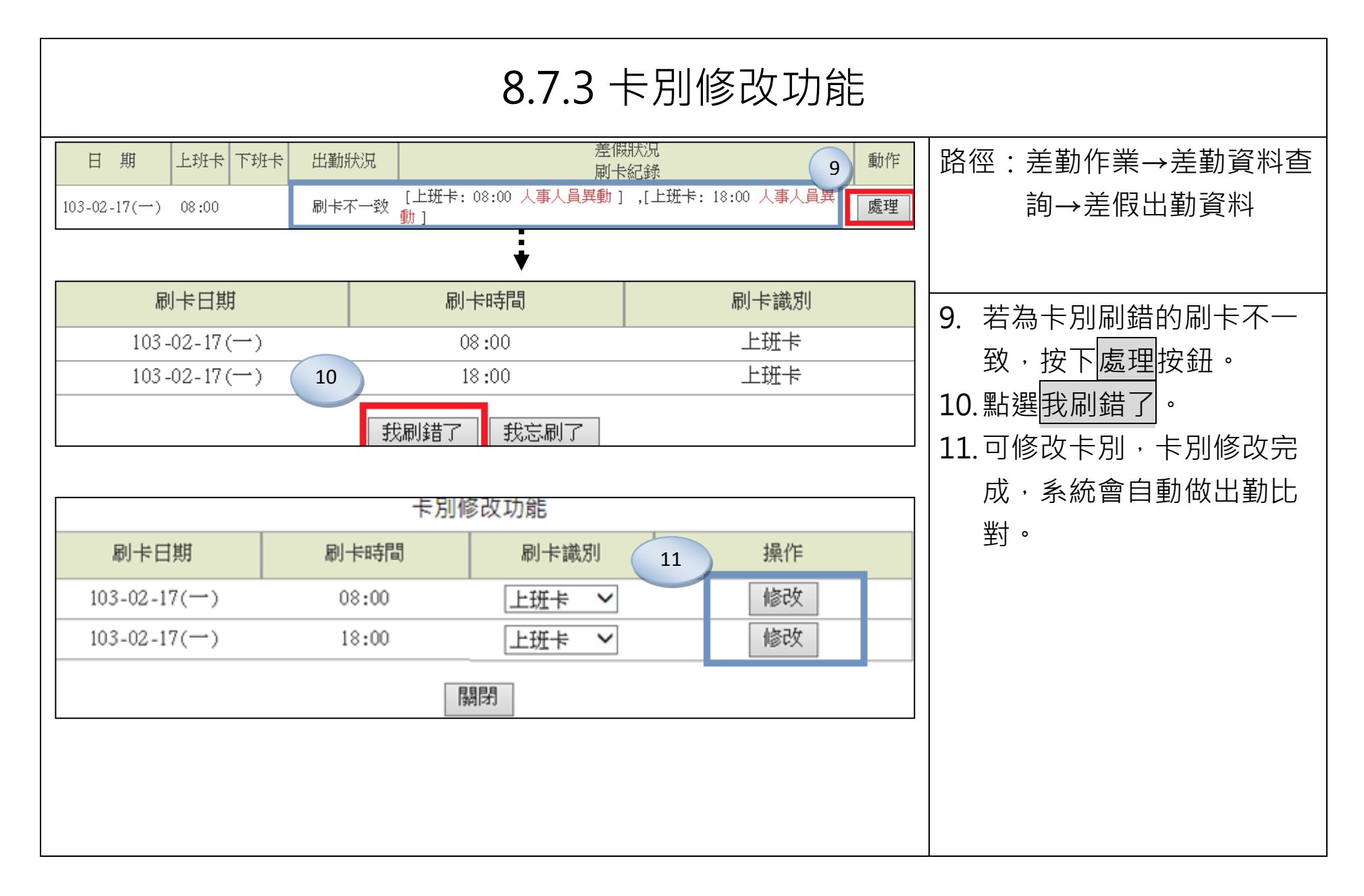

|                                                             | 8                                        | 8.8 查詢                    | 個人刷卡資                  | <b>圣</b> 料                                             |
|-------------------------------------------------------------|------------------------------------------|---------------------------|------------------------|--------------------------------------------------------|
| 差 勤 資 料 查 詢<br>姓名 <u>凱大發</u><br>查詢頍型 刷卡資料<br>查詢日期 102-12-01 | 1<br>全部 ✓<br>選擇 ~ 102-12-03 選擇           | 2                         | ⊔勤、刷卡、請假、公出差、外勤、加<br>↓ | 路徑:差勤作業→差勤資料<br>查詢→刷卡資料                                |
| 楼台編號<br>99                                                  | 時間<br>102-12-02(一) 12:12                 | 卡         別           上班卡 | 備註<br>人事登錄             | 1. 查詢類型:刷卡資料。                                          |
| 99                                                          | 102 - 12 - 02(-) 18 : 45                 | 下班卡                       |                        | 2. 選擇 <u>起迄日期</u> ,按下查                                 |
| 99                                                          | 102-12-03(二) 17:24                       | 下班卡                       |                        | 3. 即會顯示個人的刷卡資                                          |
| 99                                                          | 102-12-03(二) 17:24<br>102-12-03(二) 18:57 | 加班進卡<br>                  |                        | _   料。<br>▲ 按下列印。                                      |
|                                                             | 總言<br><i>3</i>                           | +: 6筆<br>4                |                        | <ul> <li>5. 跳出新視窗顯示個人出勤</li> <li>統計查詢明細,提供列</li> </ul> |
| 起始日期: 24<br>結束日期: 24                                        | 八事行時<br>013-12-01 姓名:舅<br>013-12-03 單位:著 | 20總處 個人剛卡<br>凱大發<br>客服中心  | 記録<br>5<br>查詢範圍: 全部    | 印。                                                     |
| 刷卡機台                                                        | 刷卡時間                                     |                           | 刷卡識別                   |                                                        |
| 99                                                          | 102-12-02() 12:12                        | 上班                        |                        |                                                        |
| 99                                                          | 102-12-02(→) 18:45                       | 下班                        |                        |                                                        |

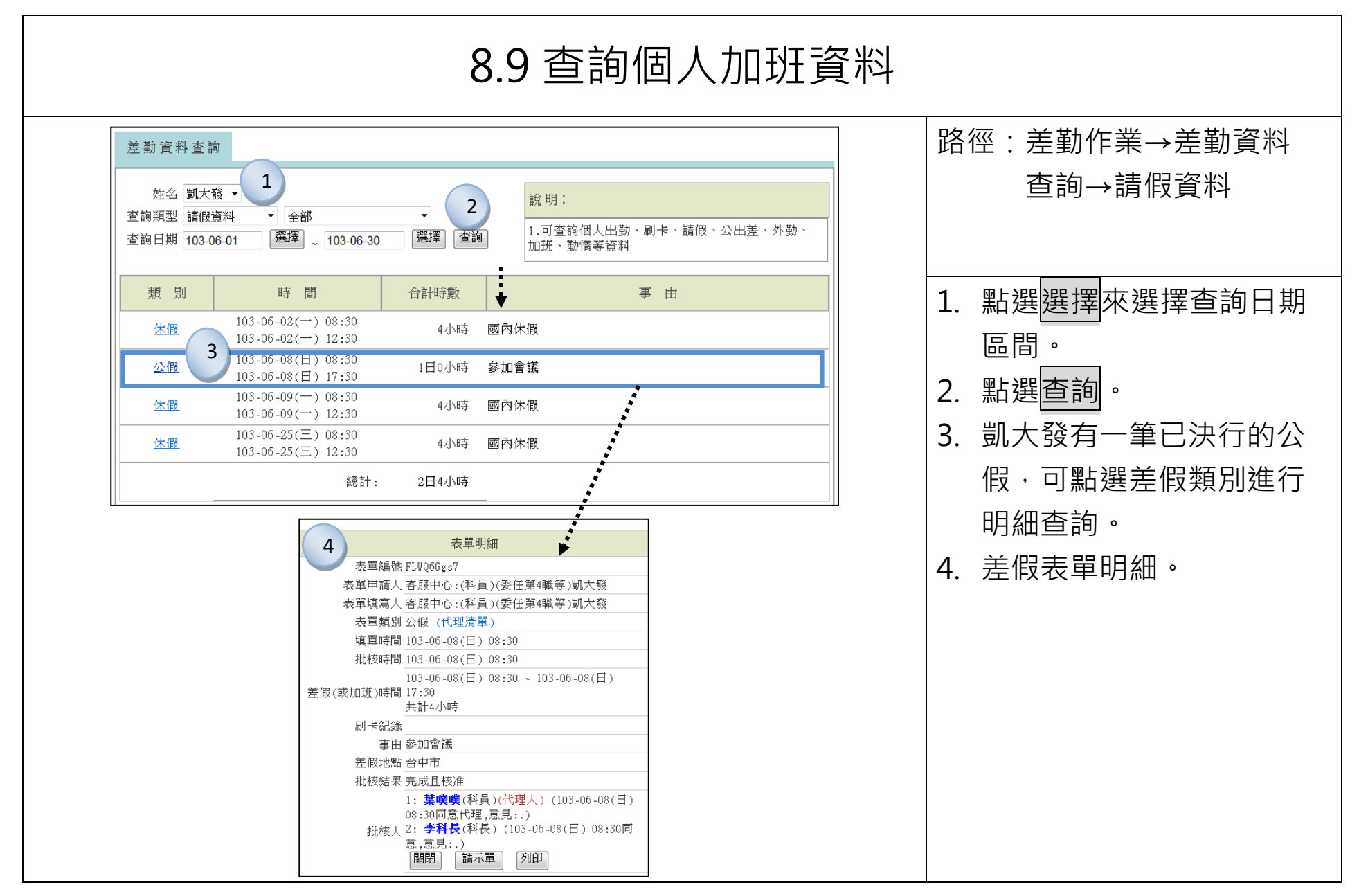

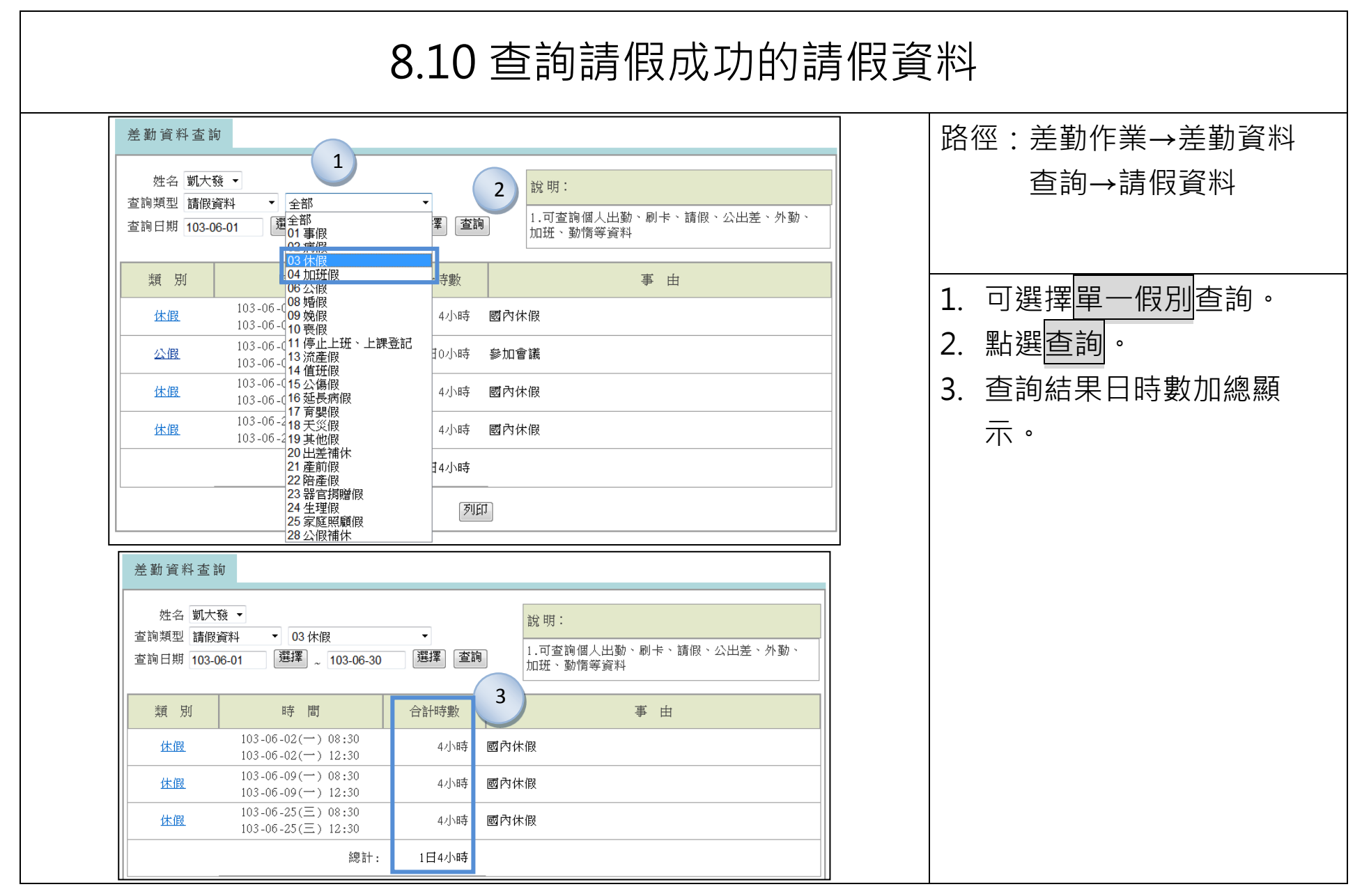

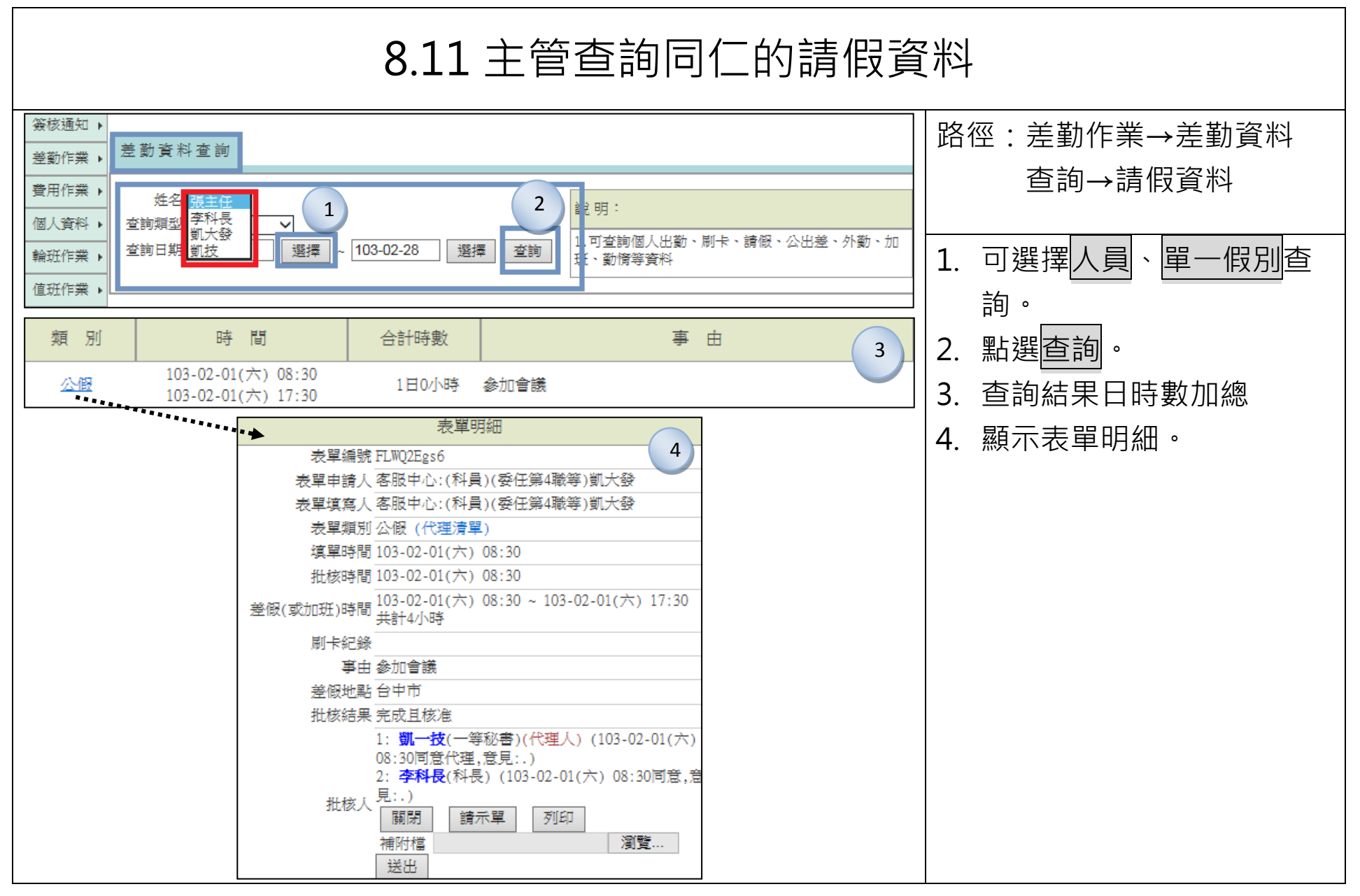

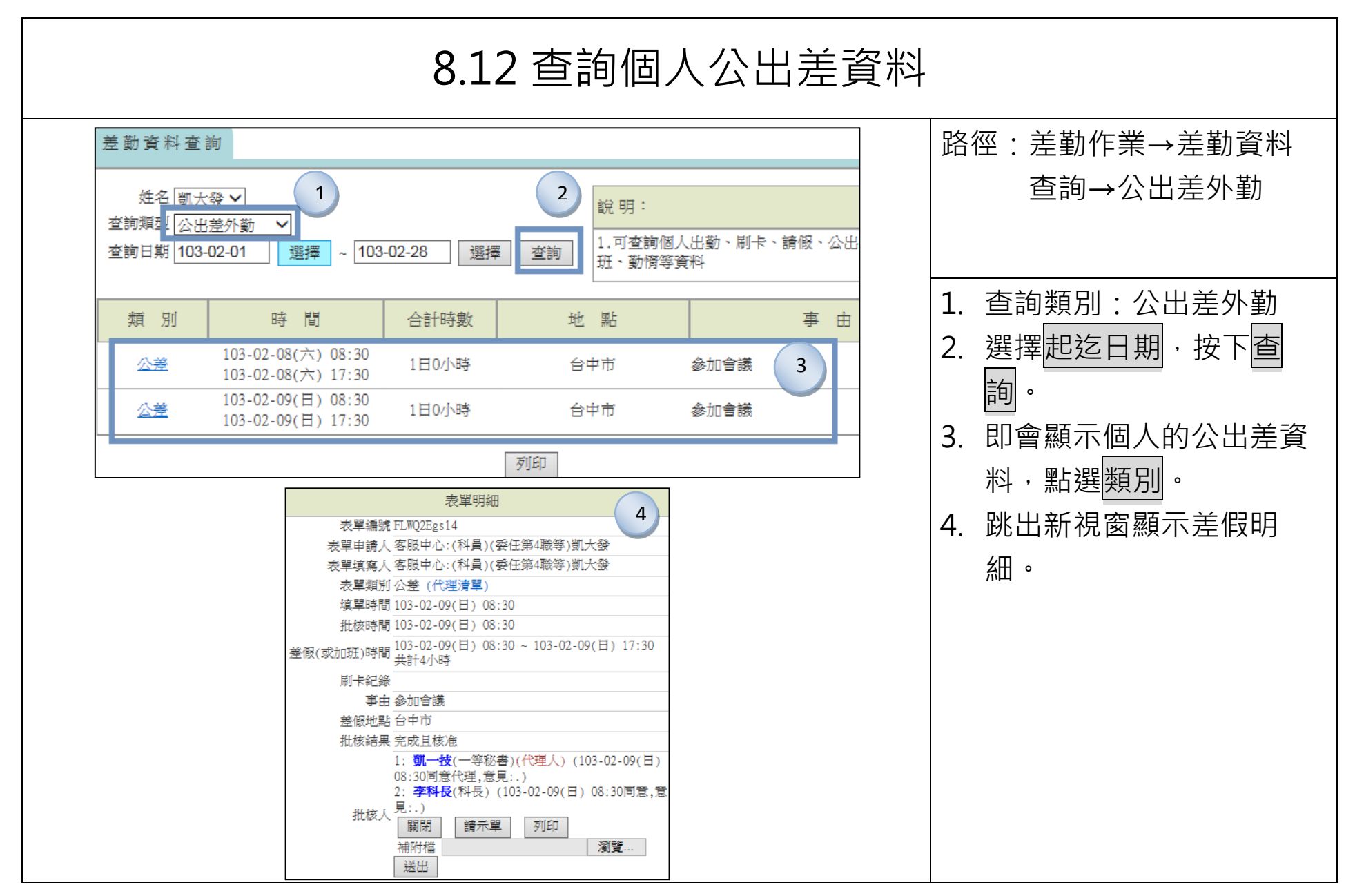

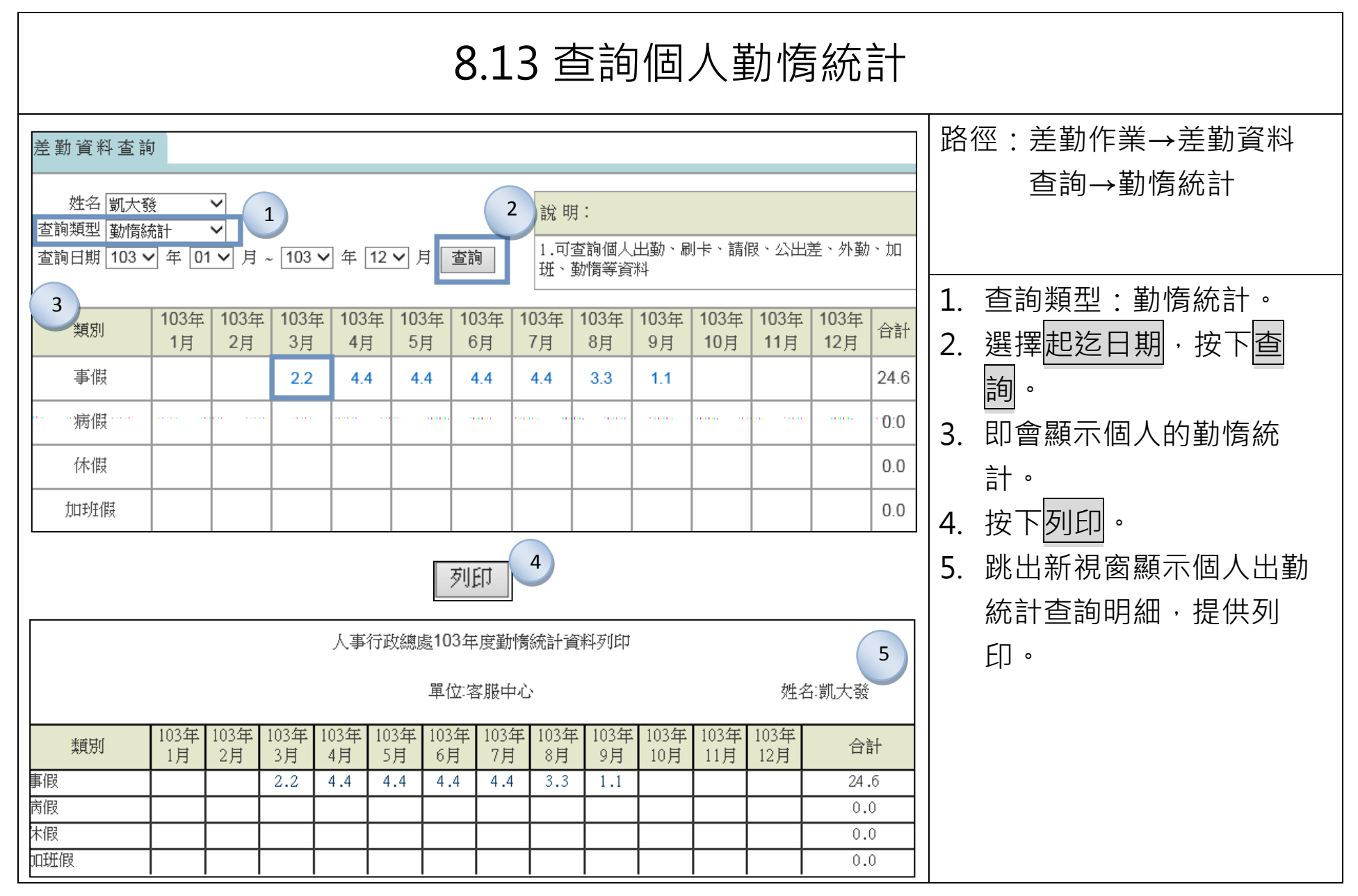

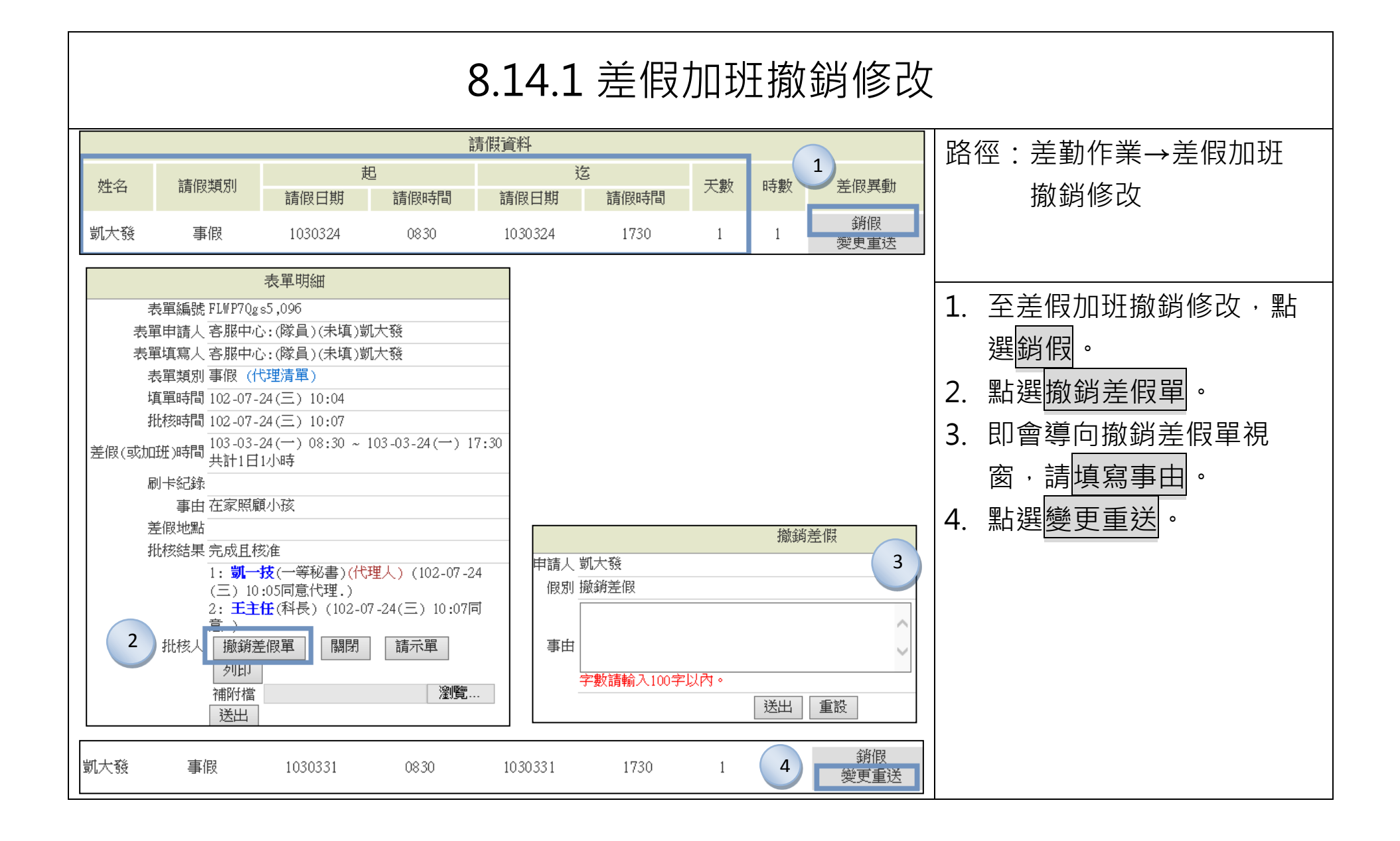

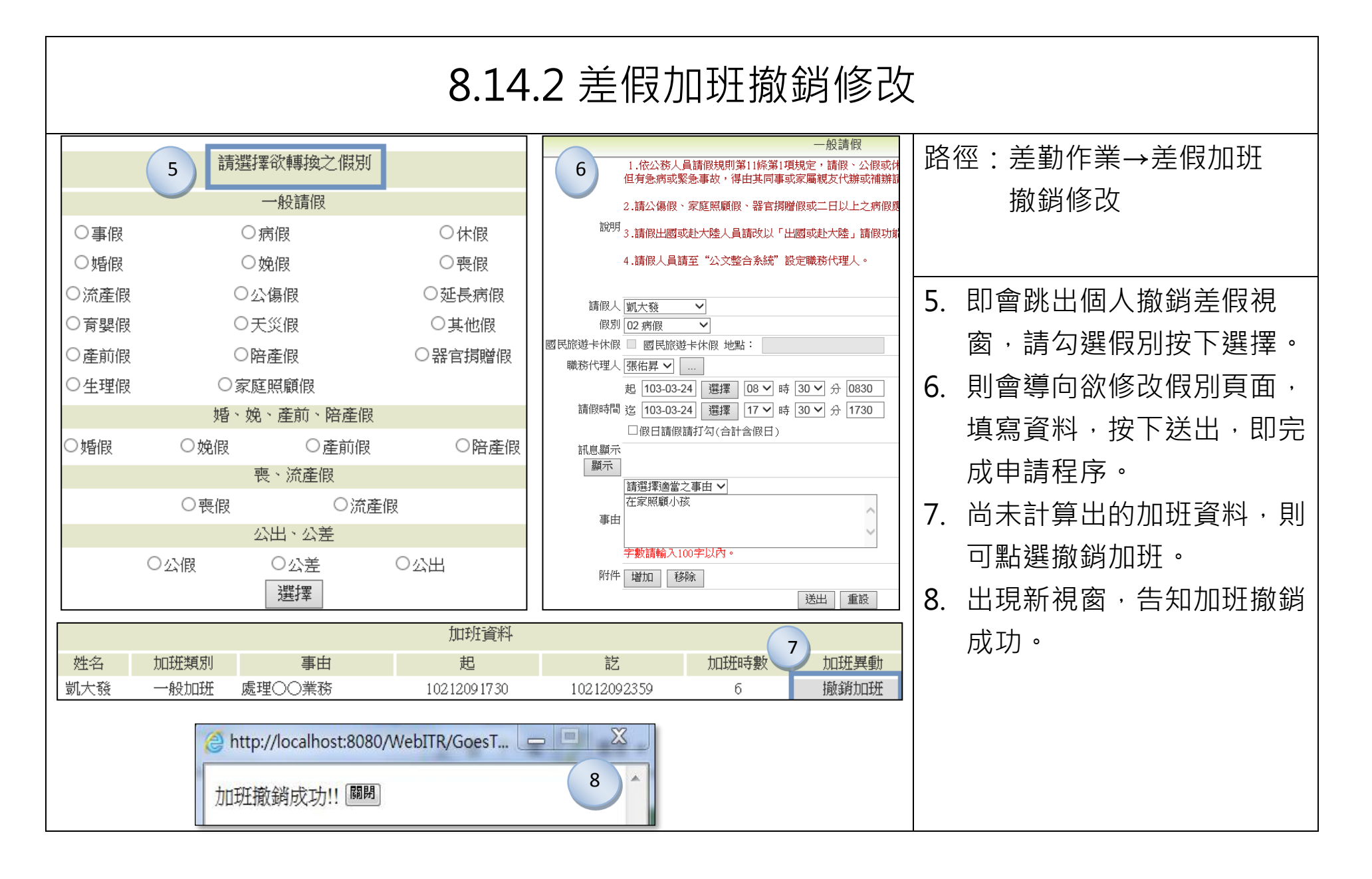

## 九、費用作業

#### 9.1 個人列印 路徑:費用作業→加班費請領 個人加班費列印 日期 103 ~年 2 ~月 →個人列印→個人總表 加班類型: 全部 1 $\sim$ 列印→個人加班費列印 姓名 加班類別 2 日期 事由 凱大發 專案 103/02/03 08:00 ~ 103/02/03 17:00 test 凱大發 一般 103/02/06 06:00 ~ 103/02/06 08:00 test 1. 使用下拉來選擇查詢日期 凱大發 103/02/10 18:00 ~ 103/02/10 20:00 test 3 請選擇 🖌 。間間 全選取消全選 送出 2. 勾選欲列印的加班資料。 3. 使用下拉選擇加班費列印 格式,點選送出。 4. 加班費預覽列印畫面。 5. 點選確定列印或取消列印 按鍵。

| 4 | <b>預覽列印畫面</b> 確定列印 取消列印 5<br>人事行政總處加亞賞請領單 |              |       |    |   |        |                   |         |                 |                      |          |                          |                   |         |                    |  |
|---|-------------------------------------------|--------------|-------|----|---|--------|-------------------|---------|-----------------|----------------------|----------|--------------------------|-------------------|---------|--------------------|--|
|   |                                           | 工作(或業務)計畫    |       |    |   |        |                   |         |                 |                      |          |                          | <br>用途別<br>人事寄    |         |                    |  |
|   |                                           |              |       |    |   |        |                   |         |                 | 額                    |          | 1<br>1                   | 自                 |         | ~<br>號計黏貼單據<br>張   |  |
|   | 第                                         | 號            |       | 千百 |   | +      | 萬                 | 1       | ā               | +                    | 元        |                          |                   | 至<br>共計 |                    |  |
|   |                                           |              |       |    | 0 | 0      | 0                 | 1.      | . 8             | 5                    | 2        | 新台灣                      | 新台幣 壹仟拐<br>鏊      |         | 新台幣 壹仟捌佰伍拾贰 元<br>鏊 |  |
|   | 服務單位                                      |              | \$服中心 | 姓名 |   |        | 凱大                |         | 大發              | 大發 職位                |          | . (R)                    | 毎小時<br>加班費<br>139 |         |                    |  |
|   | 加班起迄日期日                                   | 起迄日期時間 加班類別  |       |    |   | स<br>* | 愈2小<br>部分<br>(1.6 | 時<br>7) | 假日<br>以P<br>*(] | )8小明<br>9部分<br>1.00) | 子 個<br>· | 5日超過8<br>小時部分<br>*(1.33) | 合                 | ·<br>카  | 備註                 |  |
|   | 103-02-03(-)0<br>103-02-03(-)1            | 8:00<br>7:00 | 專案 0  |    |   | 0      |                   | 8       |                 |                      | 0        | 1112                     |                   |         |                    |  |
|   | 103-02-06(평)0<br>103-02-06(명)0            | 6:00<br>8:00 | 一般    | 2  |   | 0      |                   |         | 0               |                      | 0        | 31                       | 70                |         |                    |  |
|   | 103-02-10(-)1<br>103-02-10(-)2            | 8:00<br>0:00 | 專案    | 1  | 2 |        | 0                 |         |                 | 0                    |          | 0                        | 37                | 70      |                    |  |
| [ | 總計                                        |              |       |    | 4 |        | 0                 |         |                 | 8                    |          | 0                        | 18                | 52      |                    |  |

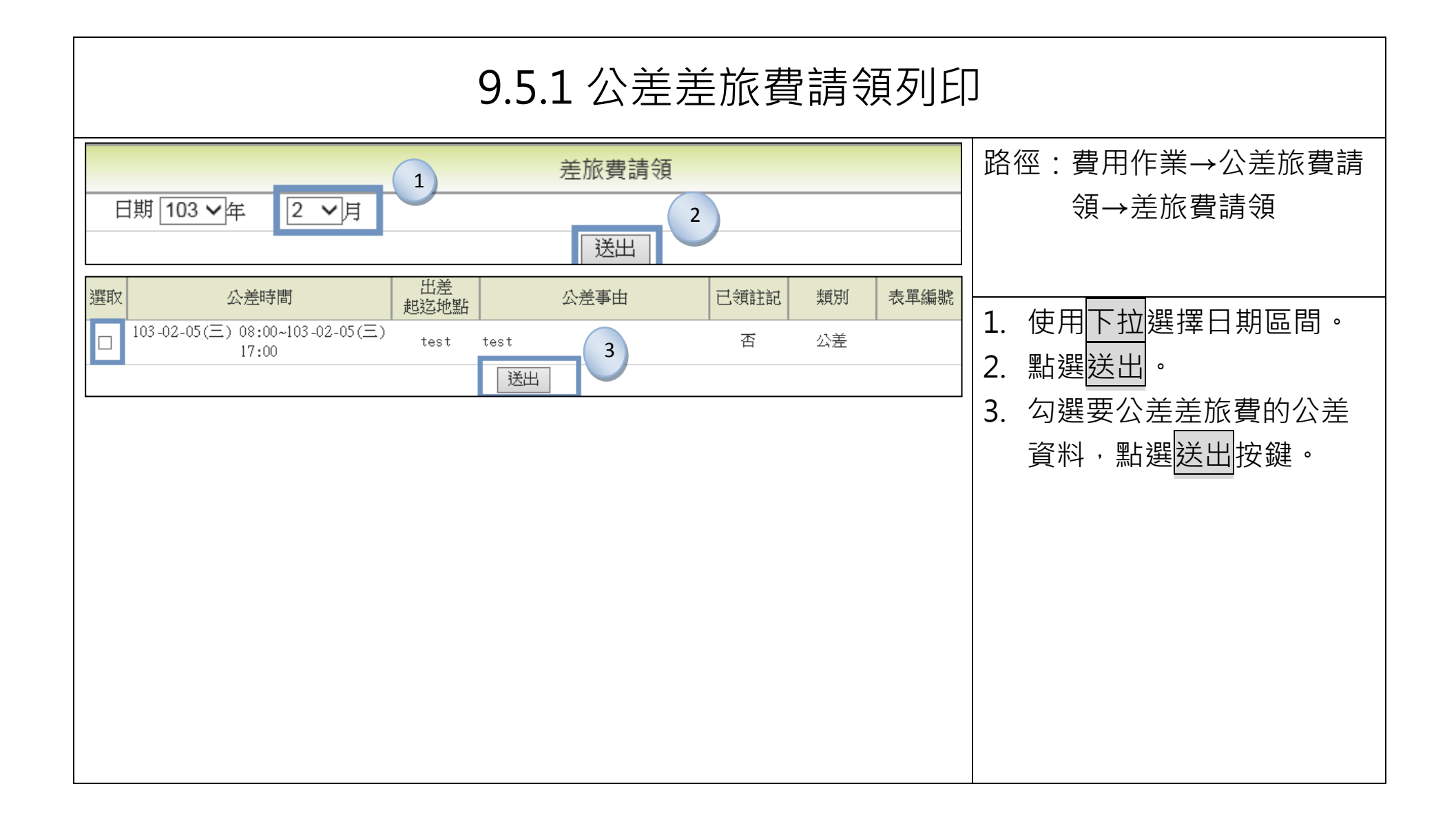
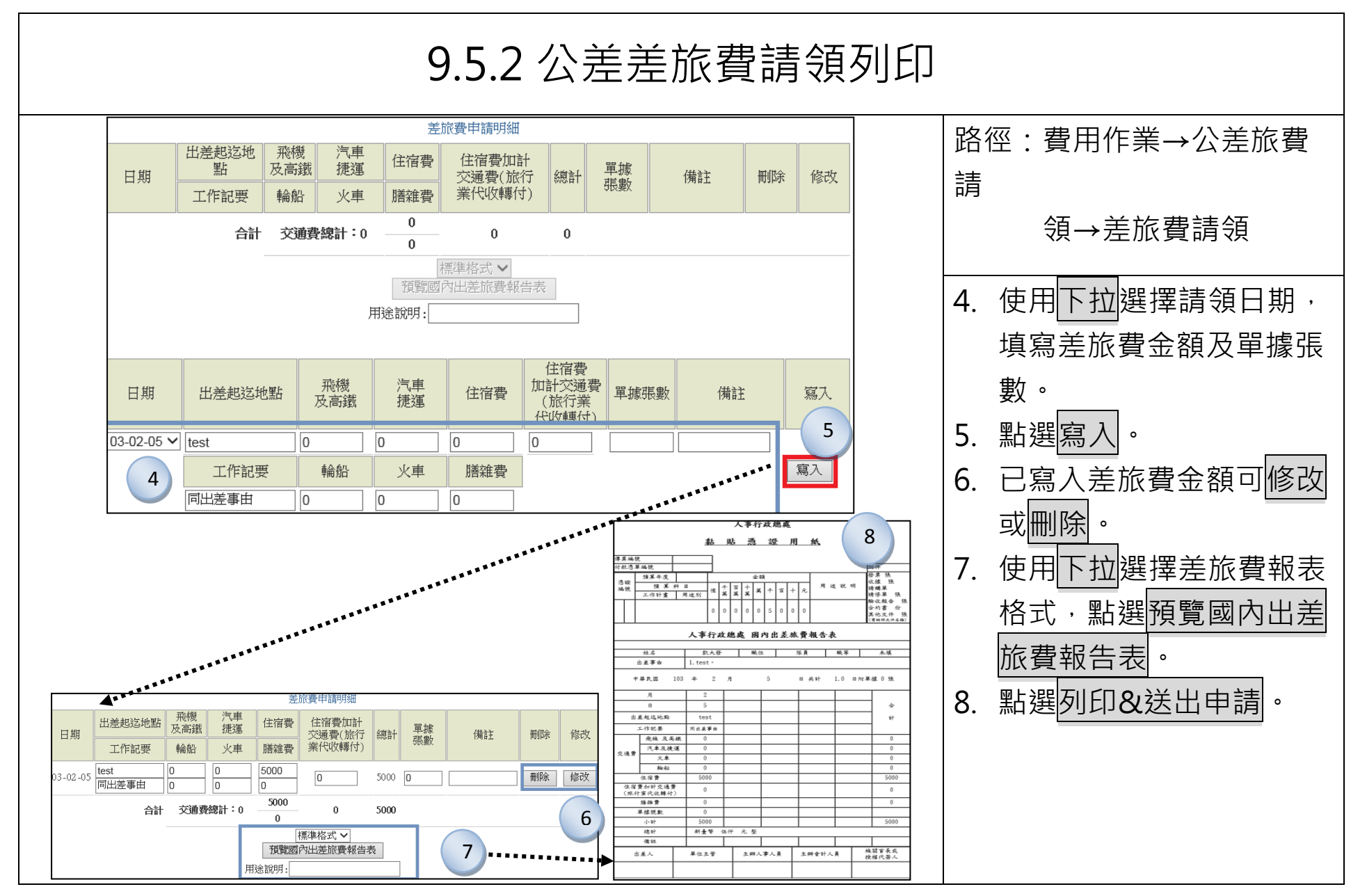

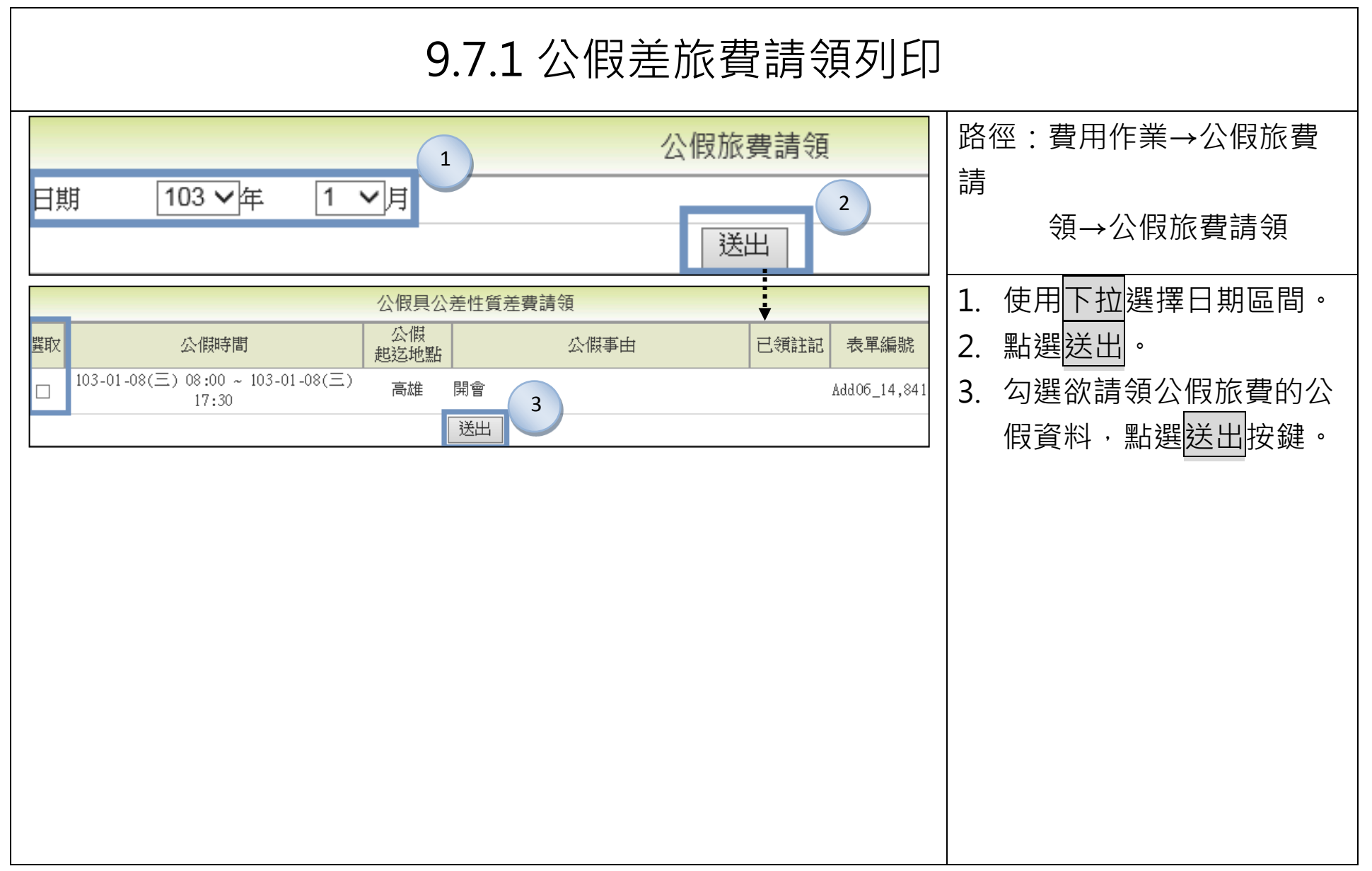

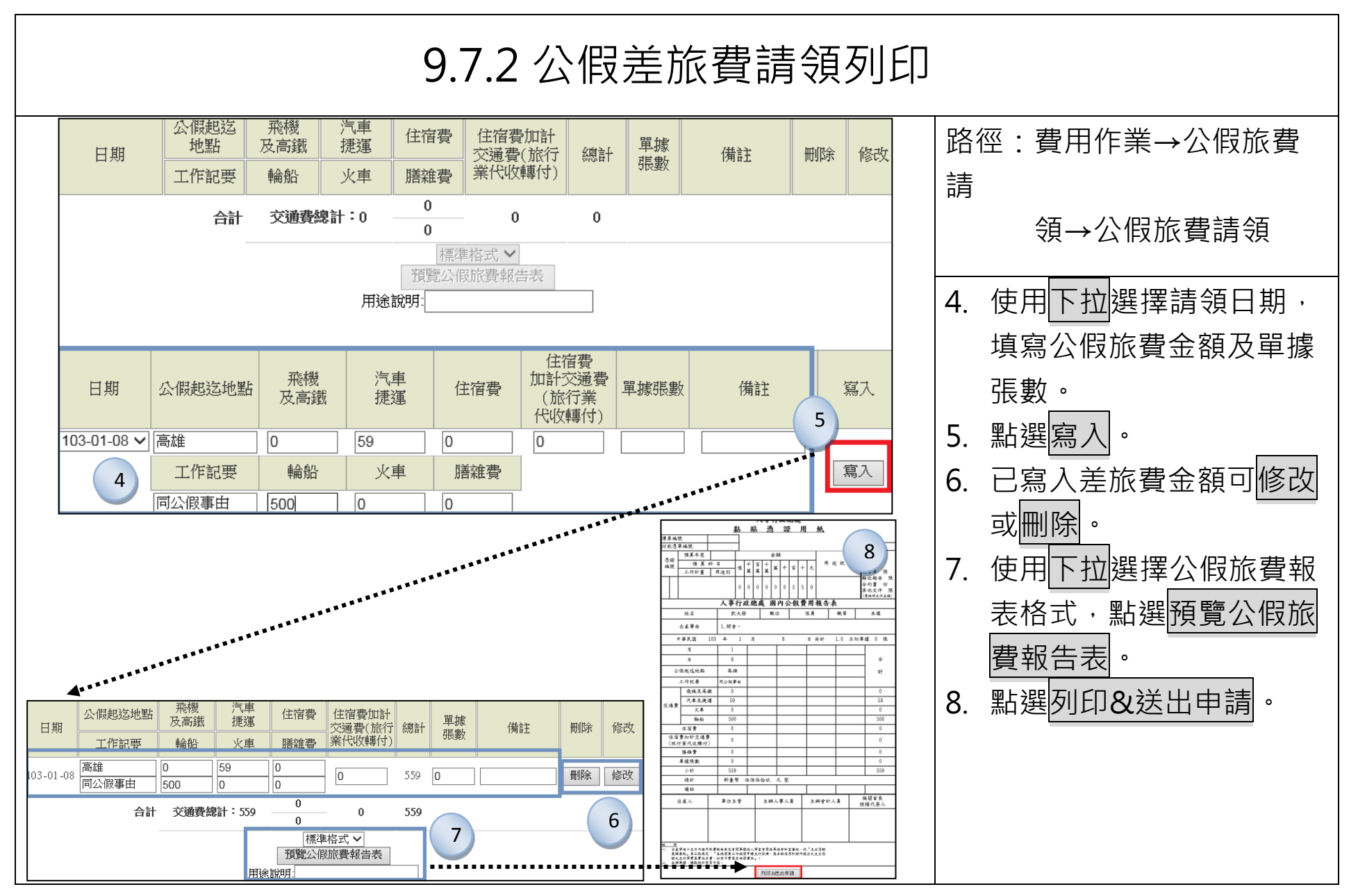

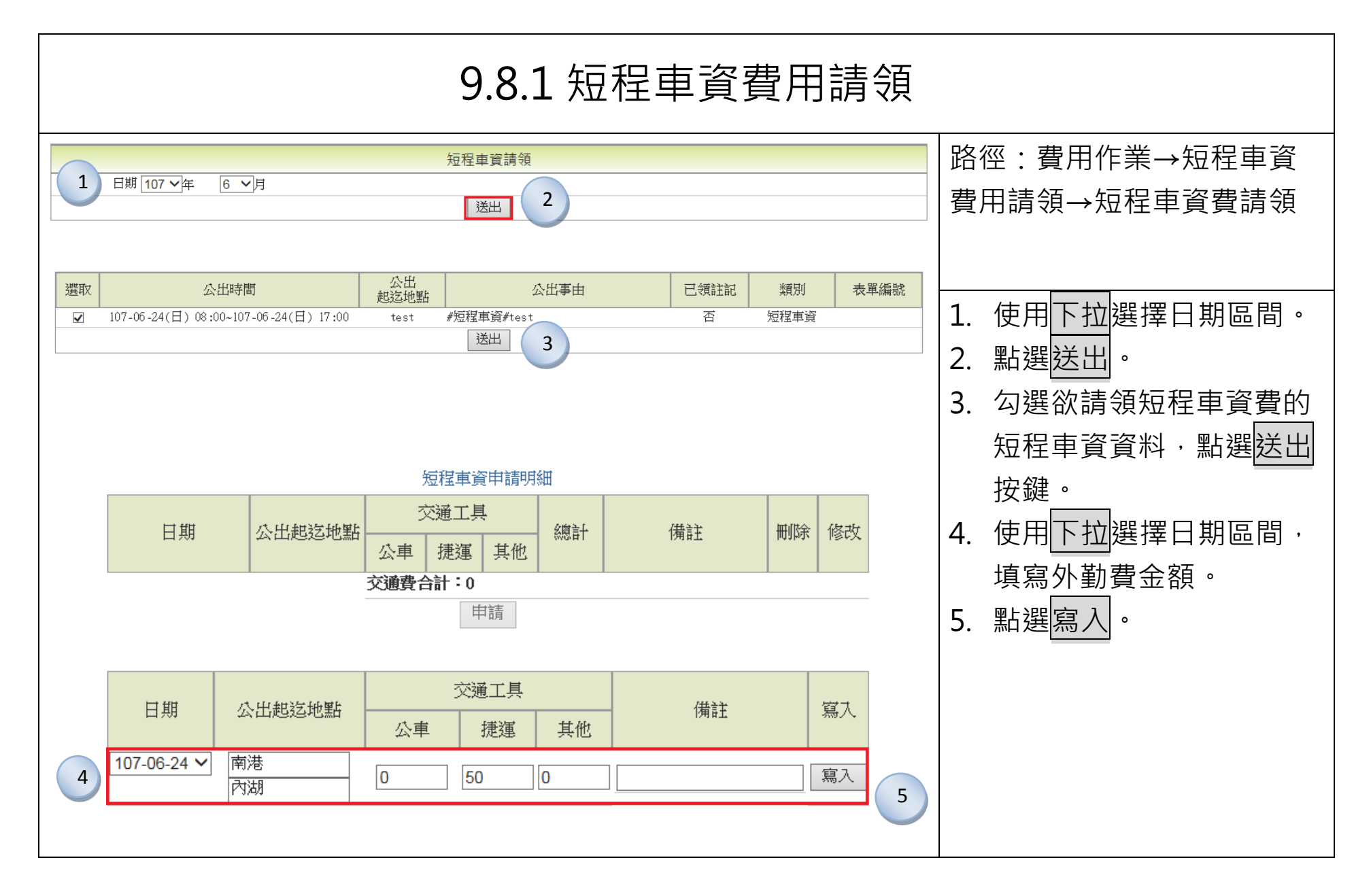

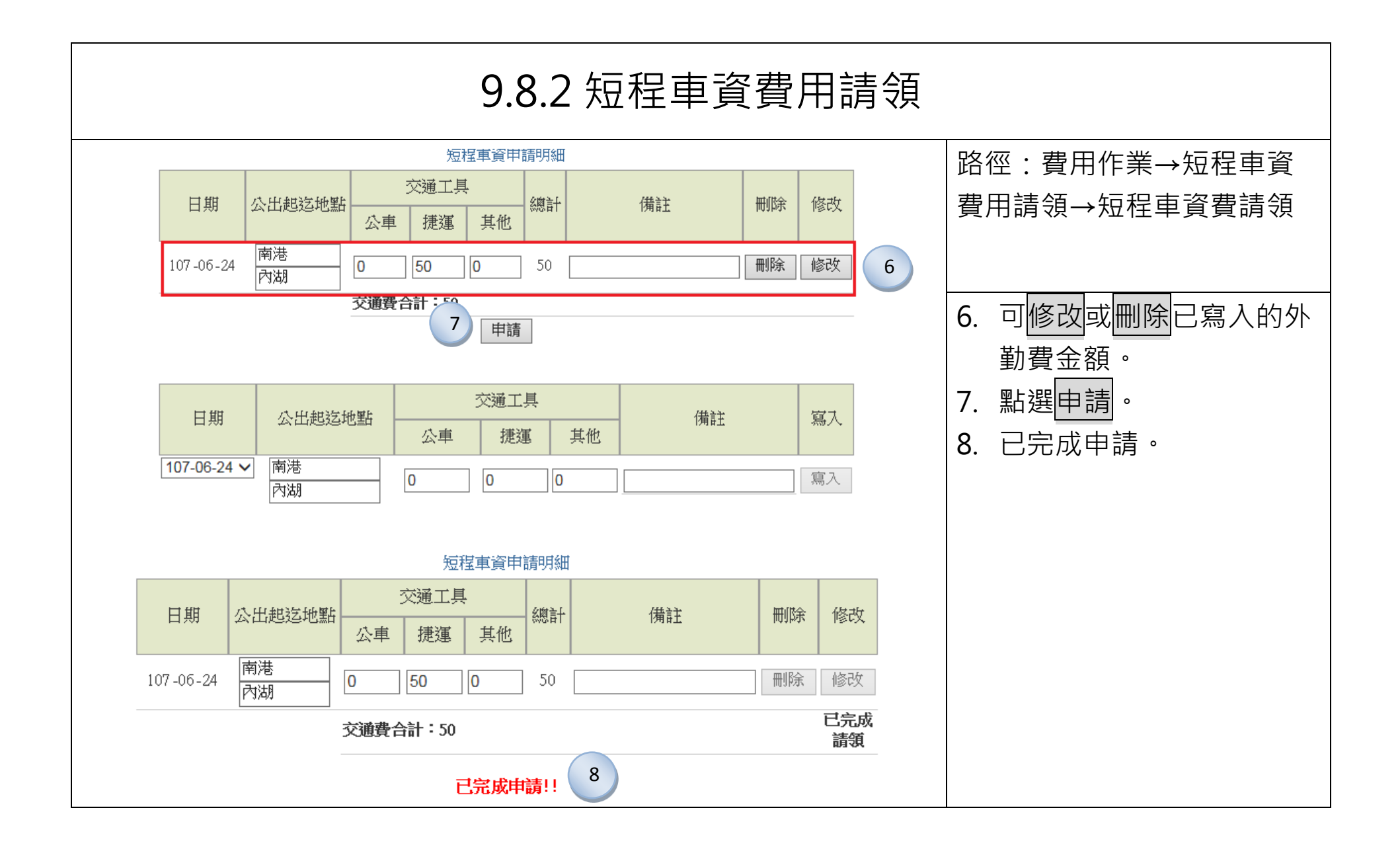

| 9.9 值班費請領 |          |                                                   |                                         |                             |   |                    |  |  |  |  |
|-----------|----------|---------------------------------------------------|-----------------------------------------|-----------------------------|---|--------------------|--|--|--|--|
| 回首頁       | 費用作      | 業>值班費請領>值班費請領<br>1 值班費:<br>期 103 ▼ 年 04 ▼ 月<br>送出 |                                         | 各徑:費用作業→值班費請<br>顏<br>→值班費請領 |   |                    |  |  |  |  |
| 回首頁       | 費用作      | :業->值班費請領->值班費請領<br>值班費;                          | 上次登入時間:103-05-27 21:<br>您於系統內的個人音<br>清領 |                             |   |                    |  |  |  |  |
|           | 請領       | 3 值班日期                                            | 可領費用                                    | 班表名稱                        | 3 | 3. 勾選欲請領值班費的外勤     |  |  |  |  |
|           |          | 103-04-07()                                       | 100                                     | 值班表                         |   | <b>資料</b> ,點選送出按鍵。 |  |  |  |  |
|           | <b>V</b> | 103-04-08(二)                                      | 100                                     | 值班表                         |   |                    |  |  |  |  |
|           |          | 103-04-09(三)                                      | 100                                     | 值班表                         |   | I. 成功迗出值灶費請領紀      |  |  |  |  |
|           |          | 103-04-10(四)                                      | 100                                     |                             |   | 全央 。               |  |  |  |  |
|           |          | 送出                                                |                                         | ₩¥                          |   |                    |  |  |  |  |
|           |          | 請領                                                | 結果                                      |                             |   |                    |  |  |  |  |
|           |          | 日期 2014-04-11 成功請領100 元。                          | 4                                       |                             |   |                    |  |  |  |  |
|           |          | 日期 2014-04-10 成功請領100 元。                          |                                         |                             |   |                    |  |  |  |  |
|           |          | 日期 2014-04-09 成功請領100 元。                          |                                         |                             |   |                    |  |  |  |  |
|           |          | 日期 2014-04-08 成功請領100 元。                          |                                         |                             |   |                    |  |  |  |  |
|           |          | 日期 2014-04-07 成功請領100 元。                          |                                         |                             |   |                    |  |  |  |  |
|           |          |                                                   |                                         |                             |   |                    |  |  |  |  |

| 9.10 值班費列印                                                    |                  |              |                                      |                         |                |  |  |  |  |  |  |
|---------------------------------------------------------------|------------------|--------------|--------------------------------------|-------------------------|----------------|--|--|--|--|--|--|
| 回首頁 费用作業->值班費請領->值班費列印                                        | ┃ 路徑:費用作業→值班費請   |              |                                      |                         |                |  |  |  |  |  |  |
| 1                                                             |                  | │ 領→值班費列印    |                                      |                         |                |  |  |  |  |  |  |
| 請選擇月份 103-04 ▼                                                |                  |              |                                      |                         |                |  |  |  |  |  |  |
| 送出                                                            |                  |              |                                      |                         |                |  |  |  |  |  |  |
| 回首頁 費用作業->值班費請領->值班費列印                                        | 1. 使用下拉來選擇請領月份   |              |                                      |                         |                |  |  |  |  |  |  |
|                                                               | 與值班表·點選送出。       |              |                                      |                         |                |  |  |  |  |  |  |
| 2                                                             | 值日人員值日           | 日費印領清冊       |                                      |                         | 2. 值班費預覽列印書面,點 |  |  |  |  |  |  |
| 単位                                                            | 姓名               | 日期           | 班別                                   | 可領費用                    | 避河印坎绅。         |  |  |  |  |  |  |
| 客服中心                                                          |                  | 103-04-07(-) | A                                    | 100                     | 医约归的 建         |  |  |  |  |  |  |
| 客服中心                                                          |                  | 103-04-08(二) | A                                    | 100                     | 3. 值班費請領費清冊    |  |  |  |  |  |  |
| 客服中心                                                          | 凱大發              | 103-04-10(四) | A                                    | 100                     |                |  |  |  |  |  |  |
| 客服中心                                                          | 凱大發 103-04-11(五) |              | A 100                                |                         |                |  |  |  |  |  |  |
|                                                               | 列                |              |                                      |                         | 」 時·備註欄位顯示補印字  |  |  |  |  |  |  |
| <b>值 班表</b><br>值日人員值日費印領清冊                                    |                  | 4            | 值班表<br>值日人員值日費印領清冊                   |                         | 樣              |  |  |  |  |  |  |
| 單位 姓名 日期 王<br>常明上 2 1014 04 07                                | 田別 可領費用 備註 100   | 單位           | 姓名 日期 斑                              | 別可領費用備註                 |                |  |  |  |  |  |  |
|                                                               | A 100            | 客服中心         | 凱太骏 2014-04-07 A<br>凱太發 2014-04-08 A | · 100 補印<br>· 100 補印    |                |  |  |  |  |  |  |
| 客服中心     凱大發     2014-04-09       客服中心     凱大發     2014-04-10 | A 100<br>A 100   | 客服中心         | 凱大發 2014-04-09 A<br>凱大發 2014-04-10 A | <u>100</u> 補印<br>100 補印 |                |  |  |  |  |  |  |
| 客服中心 凱大發 2014-04-11                                           | A 100            | 客服中心         | 凱大發 2014-04-11 A                     | 100 補印                  |                |  |  |  |  |  |  |
|                                                               |                  |              |                                      |                         |                |  |  |  |  |  |  |
|                                                               |                  |              |                                      |                         |                |  |  |  |  |  |  |
|                                                               |                  |              |                                      |                         |                |  |  |  |  |  |  |
|                                                               |                  |              |                                      |                         |                |  |  |  |  |  |  |

Г

| 9.11 未休假加班費                                                                                                    |                                                         |                                                                                                    |                                 |  |  |  |  |  |  |
|----------------------------------------------------------------------------------------------------|---------------------------------------------------------|----------------------------------------------------------------------------------------------------|---------------------------------|--|--|--|--|--|--|
| 1   申領年度 107 ▼     2   107年末     可休假日數(30日0時)   107年可休     0日0時0日0時30日0時   107年可休     105年保留   106年保留     105年保留   107年可休     0日0時   0日0時     15日0時   0日     申請狀態 尚未送出申請   回日     15日0時   0日     15日0時   0日     回   15日     回   15日     回   15日     回   15日     回   15日     回   15日     回   15日     15日   10日     15日   10日     15日   10日     回   15日     回   15日     回   15日     回   15日     回   15日     回   15日     回   15日     回   15日     回   10日     回   10日     回   10日     回   10日     回   10日     回   10日     回 | 可領休假補助費日數<br>1 日 0 時<br>6年休假日數<br>一時<br>日 0 時           | 路徑:費用作業→未休假加<br>班<br>費→休假結算調查<br>1.點選申領年度,按確定。<br>2.出現該年度以及之前休假<br>日數的資料,按送出申<br>請,提供同仁去申請加班<br>費。<br>3.顯示已申請的狀態。 |                                 |  |  |  |  |  |  |
| <b>107</b><br>可休假日數(30日0時)                                                                                                    | <b>107</b> 年未休假加班費調查作業<br>可休假日期(20日、0月時)、可保日期、可保休假期時费日期 |                                                                                                    |                                 |  |  |  |  |  |  |
| 105年保留 106年保留 107年可休   0日0時 0日0時 30日0時   請領未休假加班費日數 保留   15日0時 0   15日0時 0                                                                                                    | 15 日 0 時<br>07年休假日數<br>日 0 時                            | 14 日 0 時<br>保                                                                                                    | 1 日 0 時<br>留106年休假日數<br>0 日 0 時 |  |  |  |  |  |  |